# Treasury's Portal for Recipient Reporting

State and Local Fiscal Recovery Funds

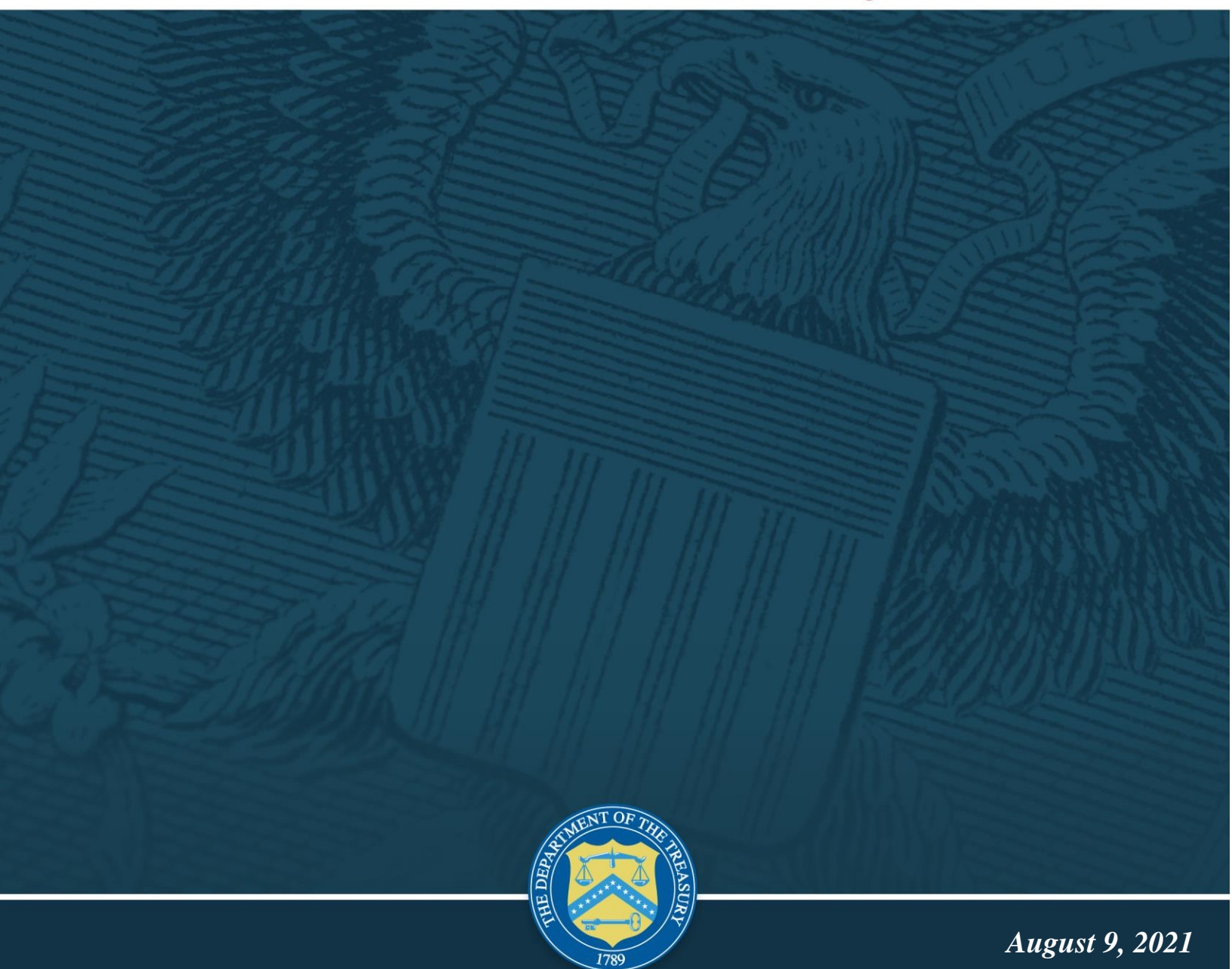

Version: 1.0

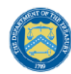

### **Table of Contents**

| Section I.   | Reporting Basics                 | .1 |
|--------------|----------------------------------|----|
| Section II.  | Navigation and Logistics         | .3 |
| Section III. | Reporting Requirements           | .6 |
| Section IV.  | Interim Report                   | .7 |
| Section V.   | Recovery Plan Performance Report | 24 |
| Section VI.  | Frequently Asked Questions (FAQ) | 27 |
| Appendix A - | Bulk File Upload Overview        | 33 |
| Appendix B - | Key Terminology                  | 16 |

### **List of Figures**

| Figure 1 – Landing Page                                          | 3  |
|------------------------------------------------------------------|----|
| Figure 2 – Navigation Bar                                        | 3  |
| Figure 3 – Sample Bulk Upload Icon with Template Download Link   | 4  |
| Figure 4 – Successful Bulk Upload Example                        | 4  |
| Figure 5 – Unsuccessful Bulk Upload                              | 5  |
| Figure 6 – Manual Entry Text Box                                 | 5  |
| Figure 7 – Project Funding Diagram                               | 7  |
| Figure 8 – Recipient Information                                 | 8  |
| Figure 9 – Recipient Profile Discrepancies Entry                 | 8  |
| Figure 10 – Expenditure Category Reporting Sample, Public Health | 9  |
| Figure 11 –Auto-Calculated Totals                                | 10 |
| Figure 12 – Revenue Replacement Entry Screen                     | 12 |
| Figure 13 – Screen for Eligible NEUs                             | 14 |
| Figure 14 – Screen for Ineligible NEUs                           | 16 |
| Figure 15 – Screen for NEU Transactions                          | 17 |
| Figure 16 – NEU Distribution Process Written Summary             | 18 |
| Figure 17 – Non-UGLG Distribution Screen                         | 20 |
| Figure 18 – Non-UGLG Transaction Screen                          | 21 |
| Figure 19 – Non-UGLG Distribution Process Written Summary        | 22 |
| Figure 20 – Official Certification                               | 23 |
| Figure 21 – Summary of Reported Information                      | 23 |
| Figure 22 – Recipient Information                                | 25 |
| Figure 23 – Recipient Profile Discrepancies Entry                | 25 |
| Figure 24 – Recovery Plan Performance Report Screen              | 26 |
| Figure 25 – Official Certification                               | 26 |
|                                                                  |    |

### Section I. Reporting Basics

#### a) Overview

This document provides information on using Treasury's Portal to submit required Coronavirus State and Local Fiscal Recovery Fund (SLFRF) reports. It is a supplement to the Compliance and Reporting Guidance (<u>Reporting Guidance</u>), which contains relevant information and guidance on reporting requirements.

Additionally, you should visit the Treasury's <u>SLFRF home page</u> for the latest guidance and updates on programmatic and reporting topics, as well as information on Treasury's <u>Interim</u> <u>Final Rule</u> (IFR).

Each SLFRF recipient is required to submit periodic reports with current performance and financial information including background information about the SLFRF projects that are the subjects of the reports; and financial information with details about obligations, expenditures, direct payments, and subawards.

### b) What is Covered in this User Guide?

This User Guide contains detailed guidance and instructions for SLFRF recipients in using Treasury's Portal for submitting the Interim Report and the Recovery Plan Performance Report (Recovery Plan). All recipients must submit the required reports via Treasury's Portal. This guide is not comprehensive and is meant to be used in conjunction with the references mentioned above.

Section I: Reporting Basics

Section II: Navigation and Logistics

Section III: Reporting Requirements

Section IV: Interim Report

- Recipient Information
- Expenditure Summary Level Information
- Revenue Replacement
- Non-entitlement Units of Local Government (NEUs) Distribution Template
- Units of general local government within counties that are not units of general local government (Non-UGLG) Distribution Template
- Official Certification

Section V: Recovery Plan Performance Report

- Section VI: Frequently Asked Questions (FAQ)
- Appendix A: Bulk File Upload Overview
- Appendix B: Key Terminology

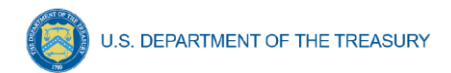

### c) Designated Staff for Key Roles in Managing SLFRF Reports User Designations

SLFRF recipient organizations are required to designate staff or officials for the following three roles in managing reports for their SLFRF award. Recipients must make the required designations prior to accessing Treasury's Portal. The required roles are as follows:

- Account Administrator for the SLFRF award has the administrative role of maintaining the
  names and contact information of the designated individuals for SLFRF reporting. The
  Account Administrator is also responsible for working within your organization to determine
  its designees for the roles of Point of Contact for Reporting and Authorized Representative
  for Reporting and providing their names and contact information via Treasury's Portal.
  Finally, the Account Administrator is responsible for making any changes or updates to the
  user roles as needed over the award period. We recommend that the Account Administrator
  identify an individual to serve in his/her place in the event of staff changes.
- **Point of Contact for Reporting** is the primary contact for receiving official Treasury notifications about reporting on the SLFRF award, including alerts about upcoming reporting, requirements, and deadlines. The Point of Contact for Reporting is responsible for completing the SLFRF reports.
- Authorized Representative for Reporting is responsible for certifying and submitting
  official reports on behalf of the SLFRF award recipient. Treasury will accept reports or other
  official communications only when submitted by the Authorized Representative for
  Reporting. The Authorized Representative for Reporting is also responsible for
  communications with Treasury on such matters as extension requests and amendments of
  previously submitted reports. The official reports may include special reports, quarterly
  reports, interim reports, and final reports.

An individual may be designated for multiple roles. For example, the individual designated as the Point of Contact for Reporting may also be designated as the Authorized Representative for Reporting. In addition, the recipient may designate one individual for all three roles. Multiple individuals can be designated for each role.

The guidance on the process for designating individuals for the three roles was provided via email to SLFRF recipients.

The designated individuals' names and contact information will be pre-populated in the "Recipient Profile" portion of the recipient's SLFRF reports, and recipients will be able to update the information, if necessary.

Each designated individual must register with ID.me for gaining access to Treasury's portal. Please contact <u>SLFRP@treasury.gov</u> for additional information on procedures for registering with ID.me.

#### d) Questions?

If you have any questions about the SLFRF program's reporting requirements, please contact us by email via <u>SLFRP@treasury.gov</u>.

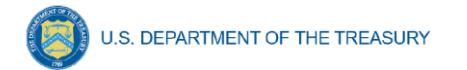

### Section II. Navigation and Logistics

### a) Login to Landing Page and Portal Navigation

After logging into Treasury's Portal, the landing page (see Figure 1) will appear listing the Office of Recovery Programs (ORP)-administered program from which your organization may be eligible for.

| 👩 State, Local, an                                | l Tribal Support                                                                                                    | Start a Submission                                                                                                    | Start a Compliance Report                                                                                         |
|---------------------------------------------------|----------------------------------------------------------------------------------------------------|----------------------------------------------------------------------------------------------------|----------------------------------------------------------------------------------------------------|
| Introduction<br>Submissions &<br>Compliance Forms | <ul> <li>Welcome to the three Treasury Programs supporting state, territory, Tribal, and local governments as part of the 2021 American Rescue Plan.</li> <li>Depending on if you are a state, territory, local, or Tribal government, you will be eligible for different programs. Please select "Start a Submission" at Top-Right to begin         <ul> <li>STATE AND LOCAL FISCAL RECOVERY FUNDS - \$350 billion available for state, territory, Tribal, and local governments to support the public health response an             economic recovery.</li> <li>HOMEOWNER ASSISTANCE FUND - Nearly \$10 billion available for state, territory, and Tribal governments to provide relief for our country's most vulnerable he             <li>EMERGENCY RENTAL ASSISTANCE - \$21.6 billion available for state, territory, and local governments to assist households that are unable to pay rent and utilitie             </li> <li>State AND LOCAL To avail addition available for state, territory, and local governments to assist households that are unable to pay rent and utility             vulnerable he             EMERGENCY RENTAL ASSISTANCE - \$21.6 billion available for state, territory, and local governments to assist households that are unable to pay rent and utility             Submission Process; You now have a login and 24/7 access to this portal. You have two options while working on the submission/s - save your progress or submit the s             information as needed. To resume working on a draft submission, click on "Submissions &amp; Compliance Forms" using the navigation to the left of the page. This will bring             Information 'to continue working on a draft submission, contact covidrelieftsupport@treasurygov         </li> <li>Ready to get started? Click "Start a Submission" at Top-Right.</li> </li></ul></li></ul> | n to identify which programs<br>d lay the foundation for a str<br>ameowners.<br>25.<br>ubmission. If you save, you c<br>you to your list of submissis<br>reasury to re-open the case a | you may be eligible for.<br>ong and equitable<br>an return and edit<br>ns. click <sup>*</sup> Provide<br>nd edit. |
|                                                   | Go To Your Reports                                                                                                    |                                                                                                    |                                                                                                    |

Figure 1 – Landing Page

From the landing page, select *Go to Your Reports* or *Submissions & Compliance Forms* on the left side panel to be taken to a list of options for the programs you have access to under the Report Selection section.

At this time, you may select either the Interim Report or the Recovery Plan.

Each listed report constitutes a link to that specific report's online forms. Selecting a report from the landing page will open the first in a series of screens.

To begin completing a specific report, click on *Provide Information* for the given report. Refer to the <u>Reporting Guidance</u> for details about each type of required report for submittal.

The Navigation Bar (see Figure 2) on the top of Treasury's Portal will allow you to freely move between screens.

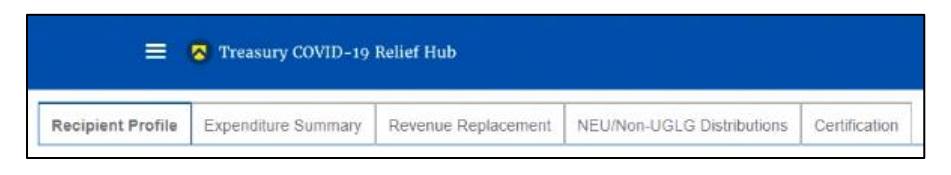

Figure 2 – Navigation Bar

#### b) Helpful Tips/Shortcuts for Submitting Data to Treasury's Portal

Treasury's Portal leads you through a series of online forms that, when completed, will fulfill your reporting obligations. While navigating through Treasury's Portal and submitting required information, users will have the option of manually entering data directly into the portal or providing information via a bulk upload file that includes all relevant information in a Treasury approved process and format.

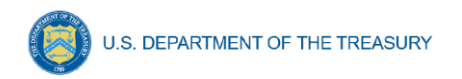

### 1. Bulk File Upload File

Recipients can use the bulk upload function for providing required information for the five modules listed here:

- NEU Distribution- Eligible NEUs
- NEU Distribution- Ineligible (for listing ineligible Local Governments)
- NEU Distribution- Transactions
- Non-UGLG- Distribution
- Non-UGLG- Transactions

When using the bulk upload, recipients must provide the required information in specified formats and use the Treasury approved templates for each respective bulk upload. Recipients must download each of the templates separately from within the relevant Treasury's Portal module.

Please see Appendix A – Bulk File Upload Overview for complete guidance on using this important function.

Modules accepting bulk upload files are clearly marked in Treasury's Portal and identified in later sections of this User Guide. The template for each upload file is available in the relevant module for download (see Figure 3).

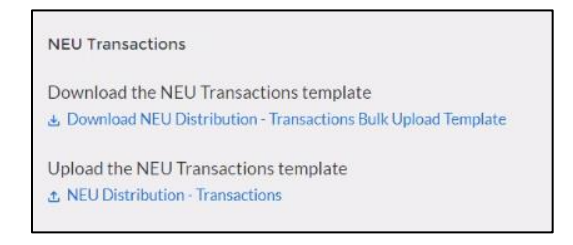

Figure 3 – Sample Bulk Upload Icon with Template Download Link

When you click the upload button you will be directed to an upload screen (see Figure 4). You can either choose to add files or drag and drop files to initiate the bulk upload.

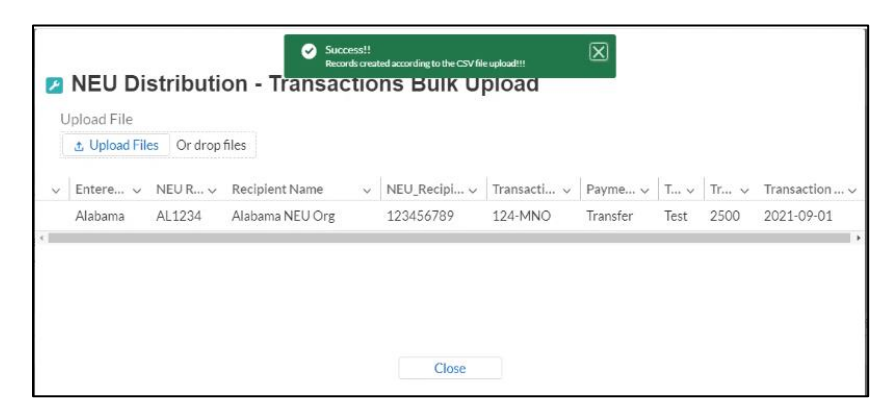

Figure 4 – Successful Bulk Upload Example

Treasury's Portal will reject the file if an incorrect template, data format or file format other than .csv is used for upload (see Figure 5). Treasury's Portal will display an error message on

**Coronavirus State and Local Fiscal Recovery Fund:** User Guide: Treasury's Portal for Recipient Reporting

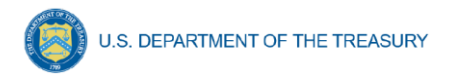

screen (see Figure 5) if the bulk data upload file contains errors. If you receive an error message, you will need to correct the errors in the bulk upload file and re-submit the corrected version. Review your upload file carefully, as current system functionality will only show the first error found in a bulk file. Multiple field errors will necessitate multiple fix and upload attempts.

| Upload File      |                           |                                  |       |              |              |               |          |            |             |
|------------------|---------------------------|----------------------------------|-------|--------------|--------------|---------------|----------|------------|-------------|
| Upsert failed. I | First exception<br>ate_c] | nies<br>a on row 0; first error: | FIELC | CUSTOM_VALID | ATION_EXCEPT | ION, Transact | ion Date | is require | ed:         |
| ✓ Entere ✓       | NEU R 🗸                   | Recipient Name                   | ~     | NEU_Recipi ~ | Transacti 🗸  | Payme 🗸       | T v      | Tr ~       | Transaction |
| Alabama          | AL1234                    | Alabama NEU Org                  |       | 123456789    | 124-MNO      | Transfer      | Test     | 2500       | 2021-09-01  |
|                  |                           |                                  |       |              |              |               |          |            |             |

Figure 5 – Unsuccessful Bulk Upload

### 2. Manual Data Entry

Manual data entry requires you to provide inputs as instructed on the screen. Manual inputs are described in detail below for each section of this user guide.

**Note:** An asterisk (\*) indicates a required field. Entry into the field is required before you can save or proceed to the next screen.

Your inputs will be subject to validation by Treasury's Portal to ensure that the data provided is consistent with expected format or description (e.g., entering "one hundred" instead of 100). If a given data entry fails a validation rule, Treasury's Portal will display an error for you to address.

You will not be able to submit manually entered data that does not satisfy the data validation rules.

### 3. Narrative Boxes

When filling out detailed narratives, you are encouraged to type out responses in a word processing application (such as Microsoft Word) to minimize grammatical errors, track word count, and concisely answer all required narrative details. You can then copy and paste the final written narratives directly into the text boxes.

The text boxes (see Figure 6) can be expanded by clicking and dragging the icon in the bottomright corner.

Figure 6 – Manual Entry Text Box

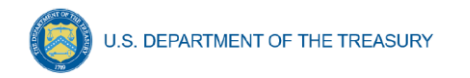

### Section III. Reporting Requirements

### a) Reporting Requirements by Recipient

For the SLFRF program, reporting requirements vary by recipient type, as shown in Table 1. Detailed instructions for completion and submission of each report are covered in Part 2 of the <u>Reporting Guidance</u>.

| Recipient                                                                                                    | Interim Report                                                       | Project and<br>Expenditure<br>Report                                            | Annual<br>Recovery Plan<br>Performance<br>Report                                |
|----------------------------------------------------------------------------------------------------|----------------------------------------------------------------------|---------------------------------------------------------------------------------|---------------------------------------------------------------------------------|
| States, U.S. Territories,<br>Metropolitan cities and Counties<br>with a population that exceeds<br>250,000 residents                                            | By August 31,<br>2021, with<br>expenditure<br>summary by<br>category | By October 31,<br>2021, and then<br>30 days after the<br>end of each<br>quarter | By August 31,<br>2021, and<br>annually<br>thereafter by<br>July 31 <sup>2</sup> |
| Metropolitan cities and Counties<br>with a population below 250,000<br>residents which received more<br>than \$5 million in SLFRF funding<br>Tribal Governments |                                                                      | thereafter <sup>1</sup>                                                         | Not required                                                                    |
| Metropolitan cities and Counties<br>with a population below 250,000<br>residents which received less than<br>\$5 million in SLFRF funding                       |                                                                      | By October 31,<br>2021, and then<br>annually<br>thereafter <sup>3</sup>         |                                                                                 |
| NEUs                                                                                                    | Not required                                                         |                                                                                 |                                                                                 |

Table 1 – Reporting Requirements by Recipient

### b) Key Concepts for Reporting

The following concept structure applies to all report types:

- Each recipient will have expenditures in a number of Expenditure Categories (EC), as further detailed in Appendix 1 of the Reporting Guidance.
- For each Expenditure Category you use funding for, you will have one or more projects.
- For each project, you will need to track obligations and expenditures, as well as any subawards made.
- Treasury will collect some programmatic data at both the expenditure category level as well as the project level.

<sup>&</sup>lt;sup>1</sup> Interim Final Rule Page 111

<sup>&</sup>lt;sup>2</sup> Interim Final Rule page 112

<sup>&</sup>lt;sup>3</sup> Interim Final Rule Page 111

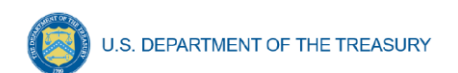

Figure 7 depicts the relationship between EC and a project.

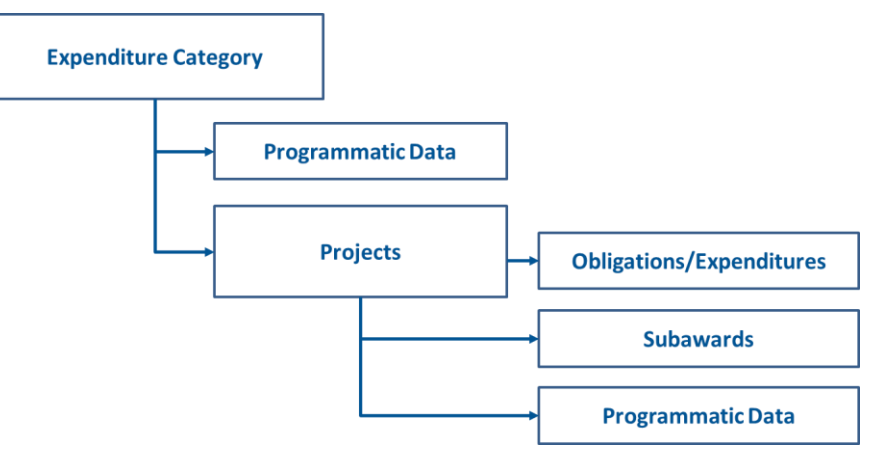

Figure 7 – Project Funding Diagram

### Section IV. Interim Report

On these screens, you will review and confirm key information on your organization, and input information required for the Interim Report. Please refer to Part 2, Section A, of the <u>Reporting</u> <u>Guidance</u>.

The Interim Report provides an initial overview of status and uses of funding for SLFRF programs. It is a one-time report due August 31, 2021. It covers spending from March 3 to July 31, 2021, due August 31, 2021, and requires a breakdown by all Expenditure Categories (e.g., 1.1 COVID-19 Vaccination)

The Interim Report will include a table in Treasury's Portal which lists all the Expenditure Categories listed in Appendix 1 of the official guidance. Recipients will be asked to enter any obligations and expenditures through July 31. It will also capture NEU and Non-UGLG distributions.

Upon login, you will be directed to the recipient information page, which is intended to verify relevant information in the Treasury system.

### a) Recipient Information

- 1. Review and confirm your Recipient Profile pre-populated from your SLFRF Application file (see Figure 8). If you have previously entered a DUNS (+4) number, it will appear here.
- 2. If you have a Recipient DUNS (+4) number and the field is not populated, update as necessary.
- 3. Verify the names and contact information for individuals the recipient has designated for key roles for the SLFRF program displayed on the screen. If changes are needed to the information displayed on the screen, use textbox (see figure 9), refer to the instructions provided via email to update the applicable roles, or contact <u>SLFRP@treasury.gov</u>.

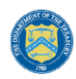

| Recipient Information      |                    | Accourt                                      | nt Users               |
|----------------------------|--------------------|----------------------------------------------|------------------------|
| cipient DUNS®              | 13744444           | Account Administrator                        | Test User 5            |
| ecipient DUNS (+4) 💿       | 1234               | Account Administrator Title                  | CEO                    |
| lecipient TINo             | 777546298          | Account Administrator Email Address          | test5@test.com         |
| ecipient Legal Entity Name | SLFRF UAT Testing  | Account Administrator Phone                  | 555-555-5555           |
| lecipient Typeo            | State or Territory | Point of Contact for Reporting               | Test Reporter          |
| AINo                       |                    | Point of Contact for Reporting Title         | Manager                |
| FDA No./Assistance Listing |                    | Point of Contact for Reporting Email Address | test.reproter@test.com |
| Recipient Address          | 123 Testing Lane   | 0                                            |                        |
| Recipient Address 20       | Apt 915            | Point of Contact for Reporting Phone         | 444-444-4444           |
| Recipient Address 36       | Suite 663          | Authorized Representative for Reporting      | Test User 6            |
| Recipient City             | Orlando            | Authorized Representative for Reporting      | Senior Manager         |
| recipient State/Territory  | DC                 | Authorized Representative for Reporting      | tost6@tost.com         |
|                            |                    | Email Address                                | testo@test.com         |
| lecipient Zip50            | 33333              | Authorized Representative for Reporting      | 555-555-555            |
| lecipient Zip+4            | 4444               | Phone                                        |                        |
| Recipient Reporting Tier   | State or Territory |                                              |                        |

Figure 8 – Recipient Information

4. Use the textbox (see Figure 9) to flag errors, notifying Treasury if any information is incorrect.

| Please report discrepancies (if any) on the above information |      |
|---------------------------------------------------------------|------|
|                                                               |      |
| Show Point of Contact List                                    |      |
| Save                                                          | Next |

Figure 9 – Recipient Profile Discrepancies Entry

5. Once all fields have been reviewed and verified, click the *Next* button to proceed to the following screen. Information will save automatically.

#### b) Expenditure Summary Level Information

On this screen, you will enter Cumulative Obligations to Date and Cumulative Expenditures to Date for each Expenditure Category. This summary level report provides a detailed view of what project categories the recipient had obligations for and the expenditure performance to date. Users may leave blank Expenditure Categories that do not apply.

You should refer to the Reporting Guidance, Appendix 1, for the full Expenditure Category list. References to Expenditure Categories are identified by "EC" followed by numbers from the table in Appendix 1.

| Expenditure Category: Public Health                                                                                          |                                |                               |
|----------------------------------------------------------------------------------------------------|--------------------------------|-------------------------------|
| Category                                                                                                    | Cumulative Obligations to date | Cumulative Expenditures to da |
| *1.1 COVID-19 Vaccination                                                                                                    |                                |                               |
| * 1.2 COVID-19 Testing                                                                                                    |                                |                               |
| *1.3 COVID-19 Contact Tracing                                                                                                |                                |                               |
| * 1.4 Prevention in Congregate Settings (Nursing Homes, Prisons/Jails, Dense Work Sites,<br>Schools, etc.)                   |                                |                               |
| *1.5 Personal Protective Equipment                                                                                           |                                |                               |
| * 1.6 Medical Expenses (including Alternative Care Facilities)                                                               |                                |                               |
| *1.7 Capital Investments or Physical Plant Changes to Public Facilities that respond to the COVID-19 public health emergency |                                |                               |
| *1.8 Other COVID-19 Public Health Expenses (including Communications, Enforcement, Isolation/Quarantine)                     |                                |                               |
| *1.9 Payroll Costs for Public Health, Safety, and Other Public Sector Staff Responding to COVID-19                           |                                |                               |
| *1.10 Mental Health Services                                                                                                 |                                |                               |
| *1.11 Substance Use Services                                                                                                 |                                |                               |
| * 1.12 Other Public Health Services                                                                                          |                                |                               |

U.S. DEPARTMENT OF THE TREASURY

Figure 10 – Expenditure Category Reporting Sample, Public Health

- 1. After navigating to this screen from the previous screen, enter data pertaining to the Cumulative Obligations to Date and Cumulative Expenditures to Date for each of the Expenditure Categories, as applicable (see Figure 10). Leave blank Expenditure Categories that do not apply.
- 2. Disaggregate the Cumulative Obligations to Date and Cumulative Expenditures to Date between the listed Expenditure Categories. Figure 10 presents a portion of the required information. For the dollar amounts, enter whole numbers only and do not use a dollar sign.
  - Note: The system will allow you to enter negative values. Ascertain you properly present the proper sign (e.g., +/-) within each of the disaggregated Expenditure Categories.
- 3. In the event data needs to be re-entered, click *Clear Form*. Answer the question "Are you sure you want to clear all fields? Yes or Cancel". System will refresh the screen and include blank fields.
- 4. Review and verify the auto-calculated totals generated from the reporting fields against your information. Validate that the Total Cumulative Obligations to Date and Cumulative Expenditures to Date values are not negative.
  - The first auto-calculated fields represent the Cumulative Amounts to Date for total Cumulative Obligations to Date and Cumulative Expenditures to Date covering Expenditure Categories 1.1 through 7.3 (see Figure 11), which exclude NEU and Non-UGLG transfers.
  - The second auto-calculated fields (see Figure 11) represent the total Cumulative Obligations to Date and Cumulative Expenditures to Date covering Recipient Allocation for Expenditure Categories 7.4 and 7.5, which includes only NEU and Non-UGLG transfers (only applicable to States and U.S. Territories).

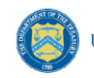

| 7. Expenditure Category: Administrative and Other |                                             |                                       |
|---------------------------------------------------|---------------------------------------------|---------------------------------------|
| Category                                          | Cumulative Obligations to date              | Cumulative Expenditures to date       |
| *7.1 Administrative Expenses                      |                                             |                                       |
| *7.2 Evaluation and data analysis                 |                                             |                                       |
| *7.3 Transfers to Other Units of Government       | \$1.00                                      | \$2.00                                |
| Clear Form                                        | Cumulative Amounts to Date, excluding NEU a | nd Non-UGLG transfers.                |
|                                                   | Total Cumulative Obligations to Date        | Total Cumulative Expenditures to Date |
|                                                   | \$1.00                                      | \$2.00                                |
|                                                   |                                             | ·                                     |
| 7. Expenditure Category: Recipient Allocation     |                                             |                                       |
| Category                                          | Cumulative Obligations to date              | Cumulative Expenditures to date       |
| *7.4 Transfers to Nonentitlement Units (NEU)      | \$1.00                                      | \$12.00                               |
| *7.5 Transfers to Non-UGLGs                       |                                             |                                       |
|                                                   | Cumulative Amounts to Date, for NEU and No  | n-UGLG transfers only.                |
|                                                   | Iotal Cumulative Obligations to Date        | Iotal Cumulative Expenditures to Date |
|                                                   | \$1.00                                      | \$12.00                               |

Figure 11 – Auto-Calculated Totals

5. Once all of the above information is entered, click Save. Click the Next button to proceed to the following screen.

#### c) Revenue Replacement

On this screen, recipients are asked to provide information pertaining to the Revenue Replacement Funding. The revenue replacement formula is outlined in the <u>Interim Final Rule</u><sup>4</sup>. In addition to providing certain data, recipients will provide a written explanation of how revenue replacement funds were allocated.

The IFR establishes a formula for calculating revenue loss as follows:

Max {[Base Year Revenue \*  $(1 + Growth Adjustment)^{\left(\frac{n_t}{12}\right)}$ ] – Actual General Revenue<sub>t</sub>; 0}

<sup>&</sup>lt;sup>4</sup> https://www.govinfo.gov/content/pkg/FR-2021-05-17/pdf/2021-10283.pdf

Where:

<u>Base Year Revenue</u> is the recipient's general revenue for the most recent full fiscal year prior to the COVD–19 public health emergency;

<u>Growth Adjustment</u> is equal to the greater of 4.1 percent (or 0.041) and the recipient's average annual revenue growth over the three full fiscal years prior to the COVID–19 public health emergency.

<u>n</u> equals the number of months elapsed from the end of the base year to the calculation date.

<u>Actual General Revenue</u> is a recipient's actual general revenue collected during 12-month period ending on each calculation date.

Subscript <u>t</u> denotes the specific calculation date.

The IFR also describes a step-by-step process for calculation.

- 1. To calculate the extent of the reduction in revenue for December 31, 2020, follow the four-step process as outlined in the Interim Final Rule:
  - Step 1: Identify revenues collected in the most recent full fiscal year prior to the public health emergency (i.e., last full fiscal year before January 27, 2020), called the base year revenue.
  - Step 2: Estimate counterfactual revenue, which is equal to base year revenue
     \* [(1 + growth adjustment) ∧ (n/ 12)], where n is the number of months
     elapsed since the end of the base year to the calculation date, and growth
     adjustment is the greater of 4.1 percent and the recipient's average annual
     revenue growth in the three full fiscal years prior to the COVID–19 public
     health emergency.
  - Step 3: Identify actual revenue, which equals revenues collected over the past twelve months as of the calculation date.
  - Step 4: The extent of the reduction in revenue is equal to counterfactual revenue less actual revenue. If actual revenue exceeds counterfactual revenue, the extent of the reduction in revenue is set to zero for that calculation date.
- 2. Enter the computed information for Base Year Revenue, Fiscal Year End Date, Growth Adjustment Used, Actual General Revenue as of 12 months ended December 31, 2020, and Estimated Revenue Loss due to COVID-19 Public Health Emergency as of December 31, 2020. (see Figure 12)
- 3. Respond to the question, Were Fiscal Recovery Funds used to make a deposit into a pension fund? Select "Yes" or "No".
- 4. In the event data needs to be reentered, click *Clear Form*. Answer the question "Are you sure you want to clear all fields? Yes or Cancel". System will refresh the screen and include blank fields.
- 5. In the text box, provide a written explanation on how the revenue replacement funds were allocated towards government services. This field is Rich Text and allows you to enter tables, as necessary.

| *Base Year Revenue●                                                           |                                                                 |                             | *Fiscal Year End Date                                           |  |
|-------------------------------------------------------------------------------|-----------------------------------------------------------------|-----------------------------|-----------------------------------------------------------------|--|
| *Growth Adjustment Use                                                        | ed o                                                            |                             | *Actual General Revenue as of 12 months ended December 31, 2020 |  |
| <ul> <li>Estimated Revenue Loss</li> </ul>                                    | Due to Covid-19 Public Healt                                    | th Emergency®               |                                                                 |  |
|                                                                               |                                                                 |                             |                                                                 |  |
| <ul> <li>Were Fiscal Recovery Full</li> </ul>                                 | unds used to make a deposit in                                  | to a pension fund?          |                                                                 |  |
| Yes                                                                           | -                                                               |                             |                                                                 |  |
| Yes                                                                           | *                                                               |                             |                                                                 |  |
| Yes *Please provide an explar Revenue Penlacement Fu                          | •<br>nation of how revenue replace                              | ment funds were allocated t | o government services                                           |  |
| Yes<br>Please provide an explar<br>Revenue Replacement Fu<br>Salesforce Sans  | nation of how revenue replace<br>inds Explanation<br>↓ 12 ↓ ■ ■ | ment funds were allocated t | o government services                                           |  |
| Yes<br>*Please provide an explar<br>Revenue Replacement Fu<br>Salesforce Sans | ation of how revenue replace inds Explanation  ↓ 12 ↓ ■ ↓ 0     | ment funds were allocated t | o government services                                           |  |

Figure 12 – Revenue Replacement Entry Screen

6. Once all of the above information is entered, click *Save*. Click the *Next* button to proceed to the following screen.

### d) Non-Entitlement Units of Local Government (NEUs) Distribution Templates

#### This section is only applicable for States and U.S. Territories.

U.S. DEPARTMENT OF THE TREASURY

Non-entitlement Units of Local Government (NEUs), defined in section 603(g)(5) of the Social Security Act, as added by section 9901 of the American Rescue Plan Act of 2021, are local governments typically serving populations of less than 50,000. NEUs include cities, villages, towns, townships, or other types of local governments.

NEUs receive SLFRF payments through their State and U.S. territory governments. State and U.S. territory governments receive a specific allocation of these funds from Treasury for this purpose and are responsible for distributing these funds to the NEUs within their State. Award amounts are based on population.

Additional information on distributions to NEUs can be found here.

States and U.S. Territories are required to provide an update on distributions to eligible NEUs as part of the Interim Report due on August 31, 2021, covering NEU distributions from the date of award to July 31, 2021.

Recipients are asked to provide updates on distributions to individual NEUs to Treasury every month thereafter until all distributions have been made. States and U.S. Territories should, unless otherwise instructed by Treasury, provide updates to Treasury where information or status has changed. Each report should cover all changes since the prior month's report (e.g., submission by September 30, 2021, for the period covering August 1-31, 2021).

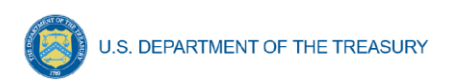

**Note:**\_Guidance related to recipients providing updates on distributions to NEUs to Treasury every month will be provided separately.

Recipients are also required to provide updates to NEU distributions as part of the Project and Expenditure Report.

Templates will be available for download from Treasury's Portal. Each NEU template will need to be completed separately to allow for the proper uploading of information into Treasury's Portal.

For any NEUs that declined funding <u>and</u> requested a transfer to the State or U.S. Territory under Section 603(c)(4), the State or U.S. Territory must complete, sign, and attach the Treasury form.

**Note:**\_Guidance related to the upload of the PDF Treasury form for NEUs declining funding <u>and</u> requesting transfer to the State or U.S. Territory under Section 603(c)(4) will be provided separately.

On this screen, States and U.S. Territories will provide information pertaining to distributions made to NEUs. Users not classified as States or U.S. Territories will not complete this screen.

Specific step-by-step instructions for filling out the NEU templates are noted below. Appendix A includes an overview of the bulk file upload process and the information associated with formats and content to include in the bulk upload files.

The following NEU Distribution templates are included in this section:

- NEU Distribution- Eligible NEUs
- NEU Distribution- Ineligible (for listing ineligible Local Governments)
- NEU Distribution- Transactions

In addition, a written narrative of the recipient's NEU distribution process is also required, including any instructions or guidelines that were given to the NEUs. For NEU specific guidance, visit <u>Treasury's SLFRF website for NEUs</u>.

- 1. Download the NEU Distribution Templates from Treasury's Portal screen. The NEU Distribution templates include:
  - NEU Distribution Eligible NEUs
  - NEU Distribution Ineligible (for listing ineligible Local Governments)
  - NEU Distribution Transactions
- 2. Fill the downloaded templates with information specific to the distributions to NEUs, as follows. Refer to Appendix A for additional information related to the bulk file upload process.

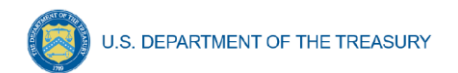

### a. NEU Distribution: Eligible NEUs

In this section, the State or U.S. territory will populate the table for all eligible NEUs within the State and U.S. Territory's jurisdiction, including eligible NEUs that are unresponsive or declined funding (see Figure 13). The "Status" column will enable the recipient to indicate whether the NEU has acted on their funding.

| Eligible NEUs                                                                       |                                                              |
|-------------------------------------------------------------------------------------|--------------------------------------------------------------|
| Download the Eligible NEUs template                                                 |                                                              |
| Upload the Eligible NEUs template                                                   |                                                              |
| Recipient Name v Entered State or Territory v NEU Recipient Number v Recipient DUNS | ✓ Status Action or No Action v Total NEU Budget Ref (orig) v |

Figure 13 – Screen for Eligible NEUs

For NEUs that are unresponsive or declined funding, States or U.S. Territories do not have to provide information for all fields below. Optional fields are denoted by (\*).

- 1) Column B: Provide the name of the State or U.S. Territory in which the NEU resides
- 2) Column C: Include the NEU's unique recipient identification number assigned by the State or U.S. Territory to the NEU (e.g., AZ0013)
- 3) Column D: Include the legal name of the NEU
- 4) Column E: Include the NEU's DUNS number
- 5) Column F: Include the NEU's Taxpayer Identification Number (TIN)
- 6) Columns G- M: Include the NEU's address (including city, State, zip code, and zip+4)
- 7) Column N: Include the NEU's primary email address. If there is no NEU primary email address, provide the point of contact's email address.
- Column O: Include the NEU's primary point of contact's full name (first then last)
- Column P: Include the NEU's primary point of contact's phone number (###-###-####)
- 10) Column Q: Include the NEU's primary point of contact's email address
- 11) Column R: Include the NEU's authorized representative name. If the primary point of contact is also the authorized representative, provide the name again

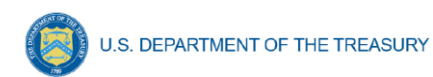

- 12) Column S: Include the NEU's authorized representative email address. If the primary point of contact is also the authorized representative, provide the email again
- 13) Column T: Indicate the NEU's eligibility status:
  - Action Taken (i.e., the NEU requested funding or declined funding and requested Sec. 603©(4) transfer to the State)
  - Action Not Taken (i.e., the NEU is nonresponsive / declined funding)
- 14) Column U: Provide the Total NEU Budget Reference submitted by the NEU as part of its request for funding or Sec. 603©(4) transfer to the State
- 15) Column V: Provide the revised Total NEU Budget Reference (e.g., if revisions were made based on updated Treasury guidance on the NEU's interpretation of the 75 percent budget cap issued on June 30, 2021)\*
- 16) Column W: Provide the Total Allocation Across 1<sup>st</sup> and 2<sup>nd</sup> Tranches before application of the 75 percent budget cap
- 17) Column X: Provide the Total Allocation Across 1<sup>st</sup> and 2<sup>nd</sup> Tranches (before application of 75 percent budget cap) (first revision, if applicable)\*
- 18) Column Y: Provide the Total Allocation Across 1<sup>st</sup> and 2<sup>nd</sup> Tranches (before application of 75 percent cap) (second revision, if applicable)\*
- 19) Column Z: Provide the Final Allocation Across 1<sup>st</sup> and 2<sup>nd</sup> Tranches after application of the 75 percent budget cap
- 20) Column AA: Provide the Final Allocation Across 1<sup>st</sup> and 2<sup>nd</sup> Tranches after application of the 75 percent budget cap (first revision, if applicable)\*
- 21) Column AB: Provide the Final Allocation Across 1<sup>st</sup> and 2<sup>nd</sup> Tranches after application of the 75 percent budget cap (second revision, if applicable)\*
- 22) Column AC: Include any additional notes required to explain the NEU distribution summary line items, as applicable\*

#### b. NEU Distribution: Ineligible Local Governments

In this section, the State or U.S. Territory will populate the local governments that were deemed ineligible to receive a NEU distribution (see Figure 14). Optional fields denoted by (\*).

| Ineligible NEUs               |                                 |  |  |
|-------------------------------|---------------------------------|--|--|
| Download the Ineligible NEU   | s template                      |  |  |
| Download NEU Distribution     | Ineligible Bulk Upload Template |  |  |
| Upload the Ineligible NEUs t  | emplate                         |  |  |
| NEU Distribution - Ineligible |                                 |  |  |
|                               |                                 |  |  |
| tal NEU Ineligible Recipier   | ts Uploaded: 0                  |  |  |

Figure 14 – Screen for Ineligible NEUs

As with the NEU Eligible NEUs Template, the Interim Report should cover from award date to July 31, 2021. States or U.S. Territories are asked to provide updates to Treasury every month thereafter. For these updates, States or U.S. Territories should only provide entries where information has changed.

- 1) Column B: Provide the name of the State or U.S. Territory in which the local government resides
- 2) Column C: Include the legal name of the NEU organization/Local Government Name
- Column D: Include the Local Government's DUNS number, if known or available\*
- 4) Column E: Select the rationale for ineligibility:
  - Ineligible MCD (i.e., any Minor Civil Divisions in a "weak-MCD" State that did not meet the facts-and-circumstances test as outlined in Treasury's guidance)
  - Other. If other, provide additional explanation in Column E
- 5) Column F: Provide an explanation for "Other" ineligibility rationale\*

#### c. NEU Distribution: Transactions

In this section, the State or U.S. Territory will populate the table for all NEU transactions (see Figure 15).

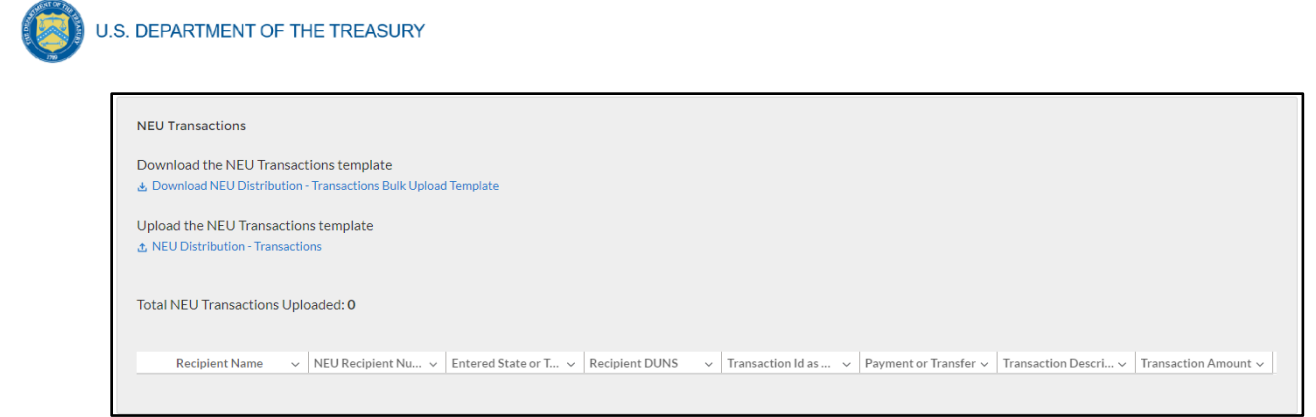

Figure 15 – Screen for NEU Transactions

As with the Eligible NEUs and Ineligible (Local Governments) information, the Interim Report should cover from the award date to July 31, 2021. States or U.S. Territories are asked to provide updates to Treasury every month thereafter. For these updates, States or U.S. Territories should only provide entries where information has changed.

- 1) Column B: Provide the name of the State or Territory in which the NEU resides
- Column C: Provide the NEU Recipient Number assigned by the State or Territory to the NEU
- 3) Column D: Provide the NEU Name
- 4) Column E: Provide the NEU's DUNS number
- 5) Column F: Provide the transaction ID, assigned by the State or Territory
- Column G: Indicate whether the transaction was a Payment or Transfer to State under Section 603(c)(4)
- 7) Column H: Provide a description of the transaction (e.g., initial payment under First Tranche, subsequent distribution under First Tranche)
- Column I: Provide the transaction amount. Use negative numbers for downward revisions. For transfers to the State under Section 603©(4), include the amount intended for transfer to the State
- 9) Column J: Provide the date of the transaction. For transfers to the State or U.S. Territory under Section 603©(4), provide the date that Treasury's transfer form agreement was signed by both parties, not the expected date of Treasury's approval

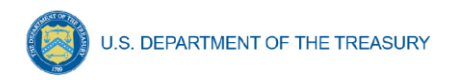

- 3. Upload each NEU Distribution Template separately as a .csv file by using the respective *Upload* buttons on the screen or dropping the files in this view.
- 4. After uploading or dropping the applicable templates and documentation, provide a written summary of the State or U.S. Territory's NEU distribution process, including any substantive instructions or guidance provided to the NEUs (see Figure 16).

| NEU Distribution Process                                                                                                    |   |
|----------------------------------------------------------------------------------------------------|---|
| *Please provide a summary of the state's NEU distribution process to date. Please include substantive instructions or guidance that the state issued to NEUs (e.g., key deadlines, guidance on interpretation of the 75 percent budget cap). | 1 |
| ok                                                                                                    |   |
|                                                                                                    |   |

Figure 16 – NEU Distribution Process Written Summary

- 5. Once all of the above information is entered, click *Save*. Click the *Next* button to proceed to the following screen.
- e) Units of general local government within counties that are not units of general local government (Non-UGLG) Distribution Templates

### Note: This section is applicable only to Alaska, Connecticut, Massachusetts, Rhode Island, Vermont, U.S. Virgin Islands, and American Samoa.

Section 603(b)(3)(B)(ii) of the Social Security Act (the Act), as amended by the American Rescue Plan Act of 2021, provides that in the case of an amount to be paid to a county that is not a unit of general local government (Non-UGLG), the amount shall instead be paid to the State in which such county is located, and such State shall distribute such amount to each unit of general local government within such county based on population.

Units of general local government within Non-UGLG counties can include non-entitlement units of local government (NEUs) and metropolitan cities. As noted in the <u>Guidance on</u> <u>Counties that are Not Units of General Local Government</u>, NEUs and metropolitan cities located in Non-UGLG counties that receive funds under Section 603(b)(3)(B)(ii) of the Act must have already accepted the award terms for payments made under Section 603(b)(2) (for NEUs) or section 603(b)(1) (for metropolitan cities).

State and U.S. territory governments will receive a specific allocation of these funds from Treasury and are responsible for calculating the allocations and distributing funds to units of general local government within Non-UGLG counties in the State or territory.

States and U.S. Territories are required to provide updates on distributions as part of the Interim Report due on August 31, 2021, covering distributions from the date of award, to the extent such distributions have been made prior to that date.

Recipients are asked to provide updates on distributions to units of general local government within Non-UGLG counties to Treasury every month thereafter until all distributions have been made. States and U.S. Territories should, unless otherwise instructed by Treasury, provide updates to Treasury where information or status has changed. Each report should cover all changes since the prior month's report (e.g., submission by September 30, 2021, for the period covering August 1-31, 2021).

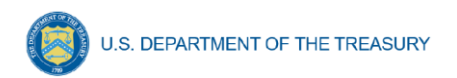

**Note:** Guidance related to recipients providing updates on distributions to Non-UGLGs to Treasury every month will be provided separately.

For any unit of general local government within a Non-UGLG county that declined funding and requested a transfer to the State or U.S. Territory under Section 603(c)(4), the unit of general local government and its State or U.S. Territory must complete, sign, and attach the Treasury form with a copy of the ACH or wire transfer as evidence of the transfer.

**Note:**\_Guidance related to the upload of the PDF Treasury form for Non-UGLGs declining funding and requesting transfer to the State or U.S. Territory under Section 603©(4) will be provided separately

Templates will be available for download from Treasury's Portal. Each Non-UGLG template will need to be completed separately to allow for the proper uploading of information into Treasury's portal.

The Non-UGLG Distribution templates cover two areas:

- Non-UGLG Distribution
- Non-UGLG Transactions

On this screen, State and U.S. Territory recipients will provide information pertaining to distributions made to Non-UGLGs.

Specific step-by-step instructions for filling out the Non-UGLG templates are noted below. Appendix A includes an overview of the bulk file upload process and the information associated with formats and content to include in the bulk upload files

Users will also be asked to provide a summary of the state's Non-UGLG distribution process to date, to include substantive instructions or guidance that the state issued (e.g., key deadlines, guidance, etc.).

- 1. Download the Non-UGLG Distribution Templates from Treasury's Portal screen (see Figure 13). The Non-UGLG Distribution templates include:
  - Non-UGLG Distribution
  - Non-UGLG Transactions
- 2. Fill the downloaded templates with information specific to the recipient and units of general local government within Non-UGLG counties, as follows. Refer to Appendix A for additional information related to the bulk file upload process.

### a. Non-UGLG Distribution

In this template, the State or U.S. Territory will populate the spreadsheet for units of general local government (UGLG) within Non-UGLG counties that are eligible to receive a disbursement under Section 603(b)(3)(B)(ii) of the Social Security Act, as added by the American Rescue Plan Act of 2021 (see Figure 17).

| Non-         | -UGLG Summary                                                                             |        |  |  |  |  |  |
|--------------|-------------------------------------------------------------------------------------------|--------|--|--|--|--|--|
| Dowr<br>Ł Do | Download the Non-UGLG Summary template  Download non-UGLG Distribution Template - Summary |        |  |  |  |  |  |
| Uplo<br>& No | ad the Non-UGLG Distribution te                                                           | mplate |  |  |  |  |  |
| Total        | I Non-UGLG Recipients Uploaded                                                            | : 1    |  |  |  |  |  |

Figure 17 – Non-UGLG Distribution Screen

States or U.S. Territory Interim Report should cover information since the beginning of the program, and States and U.S. Territories are asked to provide updates to Treasury every month thereafter. For these updates, States and U.S. Territories should only provide entries where information or status has changed. Each report should cover any changes since the prior month's report. Optional fields denoted by (\*).

- 1) Column B: Provide the name of the Non-UGLG County
- 2) Column C: Provide the name of the UGLG Jurisdiction within the Non-UGLG county
- 3) Column D: Provide the population of the Jurisdiction
- 4) Column E: Provide the amount of funds allocated to the Jurisdiction
- 5) Column F: Include the Jurisdiction Number assigned by the State to the Jurisdiction (e.g., AZ0013)
- 6) Column G: Include the Jurisdiction DUNS number
- 7) Column H: Include the Jurisdiction Taxpayer Identification Number (TIN)
- Columns I-O: Include the Jurisdiction address (including city, State and zip code)\*
- 9) Column P: Include the Jurisdiction primary email address. If there is no primary email address, provide the point of contact's email address.
- 10) Column Q: Include the Jurisdiction primary point of contact's full name (first then last)
- 11) Column R: Include the Jurisdiction primary point of contact's phone number (###-####-#####)
- 12) Column S: Include the Jurisdiction primary point of contact's email address

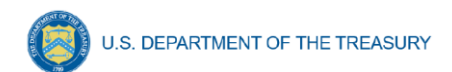

- 13) Column T: Include the Jurisdiction authorized representative name. If the primary point of contact is also the authorized representative, provide the name again.
- 14) Column U: Include the Jurisdiction authorized representative email address. If the primary point of contact is also the authorized representative, provide the email again.
- 15) Column V: Did the Jurisdiction decline and transfer funding to the State? Indicate Y or N
- 16) Column W: Include any additional notes required to explain the Jurisdiction distribution summary line items, as applicable\*

#### b. Non-UGLG Distribution: Transactions

In this template, the State or U.S. Territory will populate the spreadsheet for all distributions to units of general local government within Non-UGLG counties (see Figure 18).

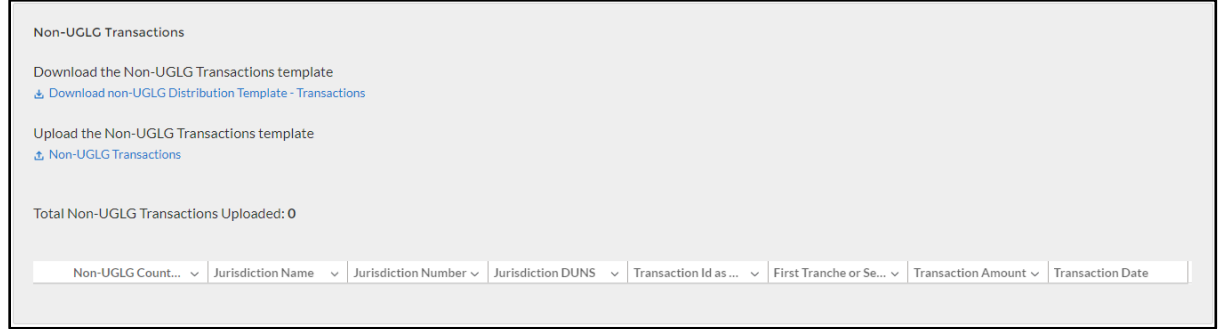

Figure 18 – Non-UGLG Transaction Screen

As with the Non-UGLG Distribution, the States or U.S. Territory's Interim Report should cover information since the beginning of the program, and States and U.S. Territory are asked to provide updates to Treasury every month thereafter. For these updates, States or U.S. Territory should only provide entries where information has changed.

- 1) Column B: Provide the name of the Non-UGLG County Name
- 2) Column C: Provide the name of the UGLG Jurisdiction within the Non-UGLG county
- 3) Column D: Provide the Jurisdiction Number assigned by the State
- 4) Column E: Include the Jurisdiction DUNS number
- 5) Column F: Provide the transaction ID, assigned by the State
- Column G: Indicate whether the transaction was a Payment or Transfer to State under Section 603(c)(4)
- Column H: Provide a description of the transaction (Enter "First Tranche" or "Second Tranche")

**Coronavirus State and Local Fiscal Recovery Fund:** User Guide: Treasury's Portal for Recipient Reporting

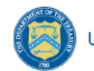

- Column I: Provide the transaction amount. Use negative numbers for downward revisions. For transfers to the State under Section 603(c)(4), include the amount intended for transfer to the State.
- 9) Column J: Provide the date of the transaction. For transfers to the State under Section 603(c)(4), provide the date that Treasury's transfer form agreement was signed by both parties (not the expected date on which Treasury would grant the transfer).
- 3. Upload each Non-UGLG Distribution Template separately as a .csv file by using the respective *Upload* buttons on the screen or dropping the files in this view.
- 4. After uploading the applicable templates and documentation, provide a written summary of the State or U.S. Territory's Non-UGLG distribution process to date. Include any substantive instructions or guidance provided to the Non-UGLG (e.g., key deadlines, guidance) (see Figure 19).

| Non-UGLG Distribution Process                                                                                                    |  |
|----------------------------------------------------------------------------------------------------|--|
| * Please provide a summary of the state's Non-UGLG distribution process to date. Include substantive instructions or guidance that the state issued to units of general local government within non-UGLG counties (e.g., key deadlines, guidance, etc). |  |
| ok                                                                                                    |  |
|                                                                                                    |  |

Figure 19 – Non-UGLG Distribution Process Written Summary

5. Once all of the above information is entered, click *Save*. Click the *Next* button to proceed to the following screen.

### f) Official Certification

On this screen, the Authorized Representative for Reporting (ARR) will be asked to certify information pertaining to the Interim Report. By certifying this submission, the ARR is confirming that all reported information is accurate and approved for submission (see Figures 20 and 21).

Users who are not designated as an ARR will not be presented with the screen.

### U.S. DEPARTMENT OF THE TREASURY

1. The ARR's Name, Title, Telephone Number, and E-Mail Address will be presented on screen for review.

### 2. Allow the Certifying Official to review all prior screens and entries to verify accuracy of the inputted record.

I certify that the information provided is accurate and complete after reasonable inquiry of people, systems, and other information available to the SLFRF recipient. The undersigned acknowledges that any materially false, fictitious, fraudulent statement, or representation (or concealment or omission of a material fact) in this submission may be the subject of criminal prosecution under the False Statements Accountability Act of 1996, as amended, 18 USC 1001, and also may subject me and the SLFRF Recipient to civil penalties, damages, and administrative remedies for false claims or otherwise (including under 31 USC 3729 et seq.) The undersigned is an authorized representative of the SLFRF Recipient with authority to make the above certifications and representations on behalf of the SLFRF Recipient.

By signing this report, the Authorized Representative for Reporting acknowledges in accordance with 31 CFR 35.4(c) that recipients shall provide to the Secretary periodic reports providing detailed accounting of the uses of funds, as applicable, all modifications to a State's or Territory's tax revenue sources, and such other information as the Secretary may require for the administration of this program. In addition to regular reporting requirements, the Secretary may request other additional information as may be necessary or appropriate, including as may be necessary to prevent evasions of the requirements of this program. False statements or claims made to the Secretary may result in criminal, civil, or administrative sanctions, including fines, imprisonment, civil damages and penalties, debarment from participating in Federal awards or contracts, and/or any other remedy available by law.

| Name and Title of Certifying Official | L3               |
|---------------------------------------|------------------|
| Name:                                 | Telephone:       |
| Test User 6                           | 555-555-5555     |
| Title:                                | Email:           |
| Senior Manager                        | z testő@test.com |

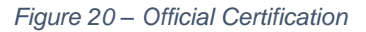

| Cumulative Amounts (Category Funding)                          |                                                  |  |  |  |  |
|----------------------------------------------------------------|--------------------------------------------------|--|--|--|--|
| Total Cumulative Obligations to Date:<br>\$0.00                | Total Cumulative Expenditures to Date:<br>\$0.00 |  |  |  |  |
| Cumulative Amounts (Recipient Allocation)                      |                                                  |  |  |  |  |
| Total Cumulative Obligations to Date:<br>\$0.00                | Total Cumulative Expenditures to Date:<br>\$0.00 |  |  |  |  |
| Total Amount of NEU Distributions (Bulk Upload)                |                                                  |  |  |  |  |
| Total NEU Eligible Recipients to Date:<br>0                    | Total NEU Ineligible Recipients to Date:<br>0    |  |  |  |  |
| Total NEU Transactions to Date:<br>0                           |                                                  |  |  |  |  |
| Total Amount of Non-UGLG Distributions (Bulk Upload)           |                                                  |  |  |  |  |
| Total Non-UGLG Recipients to Date:<br>1                        | Total Non-UGLG Transactions to Date:<br>0        |  |  |  |  |
| Total Amount of NEU/Non-UGLG Distributions (Bulk Upload):<br>1 |                                                  |  |  |  |  |

Figure 21 – Summary of Reported Information

3. Verify information included in Figure 22 and confirm that the values presented are as expected based on the information included or uploaded in previous screens.

**Note:** Information regarding NEUs and Non-UGLGs Distributions is not applicable to Tribal Governments. Values should be zero or blank.

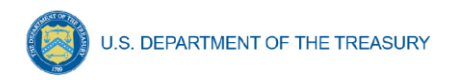

4. Once all of the information is validated, click the *Certify and Submit* button to complete the entry.

### Section V.Recovery Plan Performance Report

On these screens, you will review and confirm key information on your organization and upload the Recovery Plan as a PDF as well as include a link to the public site the Recovery Plan is posted.

Recipients that must submit a Recovery Plan Performance Report include:

- States
- Territories
- Metropolitan cities and counties with a population that exceeds 250,000 residents

Recipients that do not submit a Recovery Plan Performance Report include:

- Metropolitan cities and counties with a population below 250,000 residents which received more than \$5 million in SLFRF funding
- Tribal Governments
- Metropolitan cities and counties with a population below 250,000 residents which received less than \$5 million in SLFRF funding
- NEUs

The Recovery Plan provides information on the recipient's projects and how they plan to ensure program outcomes are achieved in an effective, efficient, and equitable manner. It will include key performance indicators identified by the recipient and some mandatory indicators identified by Treasury.

The initial Recovery Plan will cover the period from the date of award to July 31, 2021 and must be submitted to Treasury by August 31, 2021. Thereafter, the Recovery Plan will cover a 12-month period and recipients will be required to submit the report to Treasury within 30 days after the end of the 12-month period (by July 31).

To simplify the reporting process, recipients will upload their Recovery Plan into the portal by August 31, 2021 in PDF format. To reduce burden and increase efficiency, recipients will not be required to enter their project inventory and other programmatic data directly into the portal until October 31, 2021 when they also submit their first Project and Expenditure Report submission.

The plan should be posted on a prominent public-facing website of your government – somewhere interested members of the public will be able to find it, such as your home page or general web pages related to your coronavirus response.

The SLFRF Recovery Plan Performance Report Template is meant as a suggested template for applicable SLFRF recipients to assist them in submitting their Recovery Plan. The Recovery Plan Template is available at <a href="http://www.treasury.gov/SLFRPReporting">www.treasury.gov/SLFRPReporting</a>. Recipients should consult the <a href="https://www.treasury.gov/SLFRPReporting">SLFRF Guidance on Recipient Compliance and Reporting Responsibilities (Reporting Guidance) for detailed guidance on the submission of this report.

Treasury encourages Recipients to tailor this report to best meet their needs in terms of format and content. Treasury recommends the use of infographics, tables, charts, pictures, case studies, and other explanatory elements in describing their programs.

Upon login, you will be directed to the recipient information page, which is intended to verify relevant information in Treasury's Portal.

### a) Recipient Information

- 1. Review and confirm your Recipient Profile pre-populated from your SLFRF Application file (see Figure 22). If you have previously entered a DUNS (+4) number, it will appear here.
- 2. If you have a Recipient DUNS (+4) number and the field is not populated, update, as necessary.
- 3. The screen will also display the names and contact information for individuals the Recipient has designated for key roles for the SLFRF program.

| Recipient Information       |                    | Accou                                            | int Users  |
|-----------------------------|--------------------|--------------------------------------------------|------------|
| Recipient DUNSo             | 13744444           | Account Administrator                            | Test l     |
| Recipient DUNS (+4) o       | 1234               | Account Administrator Title                      | CEO        |
| Recipient TINo              | 777546298          | Account Administrator Email Address              | test5@     |
| Recipient Legal Entity Name | SLFRF UAT Testing  | Account Administrator Phone                      | 555-55     |
| Recipient Type              | State or Territory | Point of Contact for Reporting                   | Test Rep   |
| FAIN®                       |                    | Point of Contact for Reporting Title             | Manager    |
| CFDA No./Assistance Listing |                    | Point of Contact for Reporting Email Address     | test.repro |
| Recipient Address           | 123 Testing Lane   |                                                  |            |
| Recipient Address 20        | Apt 915            | Point of Contact for Reporting Phone             | 444-444    |
| Recipient Address 30        | Suite 663          | Authorized Representative for Reporting          | Test User  |
| Recipient City              | Orlando            | Title                                            | Senior Ma  |
| Recipient State/Territory   | DC                 | Authorized Representative for Reporting          | test6@test |
| Recipient Zip5              | 33333              | Email Address                                    |            |
| Recipient Zip+4             | 4444               | Authorized Representative for Reporting<br>Phone | 555-555-5  |
| Recipient Reporting Tier    | State or Territory |                                                  | 1          |

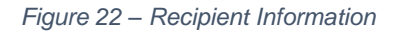

4. Please use the textbox (see Figure 23) to flag errors, notifying Treasury if any information is incorrect

| Please report discrepancies (if a | ny) on the above information |      |
|-----------------------------------|------------------------------|------|
| Show Point of Contact List        |                              |      |
| See                               | Ģ                            | teal |

Figure 23 – Recipient Profile Discrepancies Entry

5. Once all fields have been reviewed and verified, click the *Next* button to proceed to the following screen.

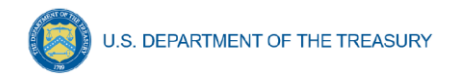

### b) Performance Report

On this screen, recipients will upload their Recovery Plan. Recipients with populations that exceed 250,000 residents are required to submit this performance report to Treasury.

- 1. Upon navigating to this screen (see Figure 24), upload the PDF of the Recovery Plan using the onscreen buttons.
- 2. After uploading the PDF, enter a link for public disclosure where this report will be available for public review.

| Upload Recovery Plan Below                           |  |
|------------------------------------------------------|--|
| Upload Required Doc(s)<br>Decode Tiles Or drop files |  |
| Provide Link to Public Disclosure                    |  |
|                                                      |  |

Figure 24 – Recovery Plan Performance Report Screen

3. Once all of the above information is entered, click *Save*. Click the *Next* button to proceed to the following screen.

### c) Official Certification

On this screen, the Authorized Representative for Reporting (ARR) will be asked to certify information pertaining to the Interim Report. By certifying this submission, the ARR is confirming that all reported information is accurate and approved for submission.

Users who are not designated as an ARR will not be presented with the screen.

- 1. The ARR's Name, Title, Telephone Number, and E-Mail Address will be presented on screen for review.
- 2. Allow the Certifying Official to review all prior screens and entries to verify accuracy of the inputted record (see Figure 25).

| I certify that the information provided is accurate and complete after reasonable inquiry of people, systems, and other information available to the SLFRF recipient. The undersigned acknowledges that any materially false, fictitious, fraudulent statement, or representation (or concealment or omission of a material fact) in this submission may be the subject of criminal prosecution under the False Statements Accountability Act of 1996, as amended, 18 USC 1001, and also may subject me and the SLFRF Recipient to civil penalties, damages, and administrative remedies for false claims or otherwise (including under 31 USC 372 et seq.) The undersigned is an authorized representative of the SLFRF Recipient with authority to make the above certifications and representative for Reporting acknowledges in accordance with 31 CFR 35.4(c) that recipients shall provide to the Secretary periodic reports providing detailed accounting of the uses of funds, as applicable, all modifications to a State's or Territory's tax revenue sources, and such other information as the Secretary may require for the administration of this program. In addition to regular reporting requirements or their sore latements or claims made to the Secretary may reappropriate, including as may be necessary to prevent evasions of the requirements of this program. False statements for map articipating in Federal awards or contracts, and/or any other remedy available by law. |                  |  |  |  |  |
|----------------------------------------------------------------------------------------------------|------------------|--|--|--|--|
| Name:                                                                                                    | Telephone:       |  |  |  |  |
| Test User 1                                                                                                    | 111-111-1111     |  |  |  |  |
| 77.1                                                                                                    |                  |  |  |  |  |
| litle:                                                                                                    | Email:           |  |  |  |  |
| CEO                                                                                                    | at test@test.com |  |  |  |  |
|                                                                                                    |                  |  |  |  |  |
| Certify and Submit                                                                                                    |                  |  |  |  |  |

Figure 25 – Official Certification

3. Once all of the above information is entered, click the *Certify and Submit* button to complete the entry.

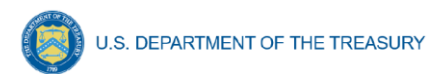

### Section VI. Frequently Asked Questions (FAQ)

#### 1. Reporting Requirements and Process

## 1.1. If a recipient has received funding as of July 15, 2021 but has not incurred obligations or expenditures as of the end of the reporting period, what are the reporting requirements?

Interim Report: Recipients should submit a report showing no (\$0) obligations or expenditures have yet been incurred.

Recovery Plan: Recipients should submit a Recovery Plan describing the planned approach to the use of funds and planned projects.

### 1.2. If a recipient has received funding as of July 15, 2021 but has not established projects as of the end of the reporting period, what are the reporting requirements?

No project level reporting is required in the Interim Report. Recipients should submit a Recovery Plan describing the planned approach to the use of funds and planned projects.

### 1.3. If a recipient has not received funding as of July 15, 2021, what are the reporting requirements?

Treasury recognizes that recipients will need sufficient time to gather the information and determine how allocate funds in accordance with the Interim Final Rule. As such, recipients that have not received funding as of July 15, 2021 must submit an Interim Report and Recovery Plan (if applicable) within 60 days of receiving funding.

### 1.4. Does the \$5 million threshold apply to funds received or the total allocation?

The reporting threshold is based on the total allocation expected under the SLFRF program, not the funds received by the recipient as of the time of reporting. Recipient reporting tiers will be displayed in the reporting portal. If you believe there is an error with the reporting tier or application of the \$5 million threshold, please email <u>SLFRP@treasury.gov</u>.

## 1.5. Should recipients submit a Recovery Plan if they are awaiting approval by legislative or other governance entities on the proposed projects, and such approval is not received as of the end of the reporting period?

Recipients should submit a Recovery Plan that includes information about any projects that are approved or authorized for release by August 31, 2021. A recipient should then submit an updated Recovery Plan within 60 days after approval by the legislature or other governance entities.

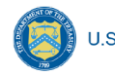

U.S. DEPARTMENT OF THE TREASURY

### 1.6. How should a recipient report funds if funds were received as multiple entity types (e.g., a county and an NEU, or county and a city)?

When receiving funds as multiple entity types, a recipient's reporting tier is determined by their total allocation across both recipient types and the highest tier for which they qualify. For example, if a recipient receives funding as an NEU and a county with population under \$250,000 and their total allocation across both entity types is over \$5M, the recipient should report as a county with population under 250,000 and over \$5M in total SLFRF funding. A recipient's reporting tier will be available for review in the Treasury's Portal. If you believe there is an error in consolidating or not consolidating your governmental entities for the purposes of reporting, please email <u>SLFRP@treasury.gov</u>.

### 1.7. What reporting is required if no SLFRF funding was used for the activities covered by the Required Performance Indicators noted in Part 2 C.2. of the Reporting Guidance related to the Recovery Plan?

A recipient only needs to report on mandatory performance indicators if funds were used for that purpose / Expenditure Category.

### 1.8. Do jurisdictions need to have committed or dedicated funding received by the August 31, 2021 deadline for the initial Recovery Plan?

No. Funding does not need to be committed or dedicated by the time the initial Recovery Plan is submitted. The Recovery Plan should include planned uses of funds and projects to the extent known at the time the Recovery Plan is submitted. Updates can be provided in subsequent project and expenditure reports.

# 1.9. The guidance covering submission of the Recovery Plan indicates that in addition to submitting a PDF version of the Recovery Plan recipients must also upload a project inventory file and input other programmatic data. Is this no longer required?

Treasury has delayed the collection of this information in Treasury's Portal in order to streamline reporting and lessen the reporting burden for recipients. Recipients are still required to upload a PDF version of their Recovery Plan by August 31. Recipients are encouraged to use the suggested template posted in the <u>www.treasury.gov/SLFRPReporting</u> website when preparing the Recovery Plan template. Some data from the Recovery Plan will be required to be submitted with the first Project and Expenditure report by October 31, 2021. The User Guide for the Project and Expenditure Report will include additional information.

### 1.10. How should recipients report if the population threshold changes during the fouryear reporting period?

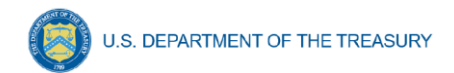

The population threshold is determined by Treasury at award date and will not change during the four-year reporting period. A recipient's reporting tier will be available for review in the reporting portal.

#### 1.11. Can records be edited or updated after submission? How do I report changes?

Interim Report: No changes will be allowed after the initial submission. Any updates will be captured when the first Project and Expenditure Report is submitted.

Quarterly Project and Expenditure Reports: Updates should be provided in the next quarterly Project and Expenditure Report.

Annual Project and Expenditure Report: Recipients will have an opportunity to provide updates with next quarterly submission date, when the portal opens for quarterly submitters. Additional information will be included in the forthcoming User Guide for the Project and Expenditure Report.

Recovery Plan: Recipients will be allowed to submit updates of their Recovery Plan reflecting any significant changes. They should also provide concurrent updates to the publicly posted version.

### 1.12. How do recipients correct or edit pre-populated information or project information in Treasury's Portal?

In the event that information presented in Treasury's Portal requires correction, recipients should email <u>SLFRP@treasury.gov</u> and provide the necessary edits.

### 1.13. Is there any possibility of extension for the reporting deadlines for individual recipients?

Generally, No. The data submitted by recipients will be used internally for oversight purposes and to fulfill Treasury's transparency and legal obligations. Late submissions undermine the efficiency and timeliness of these processes. Recipient submissions after the reporting deadline will be considered as late, and recipients will be asked to provide a date by which the delayed reporting will be submitted so that Treasury can plan for incorporating the data. Treasury's own reporting will highlight those recipients whose reports were not received by the deadline. If there are any changes to the overall reporting deadlines, they will be communicated to the relevant impacted recipients.

### 1.14. Is there a penalty for not submitting timely reports?

A record of late reporting could lead to a finding of non-compliance, which could result in development of a corrective action plan, or other consequences.

#### 1.15. Will the data recipients submit be made publicly available?

Yes, Treasury will make the data submitted by recipients publicly available. The content and timing of release is still under development. Treasury encourages recipients to make

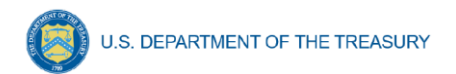

their data directly available through their own websites. States and territories are reminded that they need to post the Recovery Plan in their public website by the date the report is transmitted to Treasury.

### 1.16. What is meant by Date of Award?

The Date of Award is the day the recipient certifies the funding.

### 1.17. When are recipients subject to the quarterly reporting?

Recipients are required to provide quarterly reporting starting in the period funds were received and certified. Quarterly reporting is required for all quarters thereafter.

### 2. NEUs

### 2.1. When do NEUs have to complete their SAM.gov registration? When will NEUs gain access to Treasury's portal for data entry and report submission?

NEUs that have not previously registered with SAM.gov may do so after receipt of the award, but before the submission of mandatory reporting. NEUs need to submit their first report by October 31, 2021.

## 2.2. What is the timeline to disburse funds when NEUs are non-responsive or require approval to receive funds? How should the State or U.S. Territory consider this non-responsiveness or approval requirement within the reporting deadlines?

Section 603(b)(2)(C)(i) states that "[n]ot later than 30 days after a State receives a payment," it "shall distribute" funds to each NEU in the State or U.S. Territory. Section 603(b)(2)(C)(ii) provides for a 30-day extension if a state certifies in writing an "excessive administrative burden," and possible additional 30-day extensions at the discretion of the Secretary of the Treasury if the state provides a written plan to the Secretary specifying "when the State expects to make such distribution and the actions the State has taken and will take in order to make all such distributions before the end of the distribution period."

As outlined above, the statute expects state governments to allocate and disburse payments to all eligible NEUs within 30 days of receiving their NEU payment from Treasury. The statute also directs Treasury to grant a 30-day extension if a state certifies an "excessive administrative burden" in writing. Accordingly, Treasury will grant a 30-day extension for all states that complete and submit an extension form, which can be requested by emailing SLFRP@treasury.gov with the subject line "NEU Distribution - Extension Form." Treasury encourages all states to expeditiously distribute funding to eligible NEUs.

At the end of the first 30-day extension (60 days after the date on which the state received an NEU payment), states that have not made all distributions of their NEU funding may request an additional 30-day extension, which may be granted at the discretion of the Secretary of the Treasury. These states will be asked to provide a written plan that specifies the expected timing of the remaining distributions and efforts that the state has

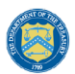

and will undertake to make these distributions. As part of this state plan, Treasury will accept plans from States and U.S. Territories that detail "reasonable efforts" to contact non-responsive NEUs and propose issuing a subsequent distribution of unclaimed funds if the NEUs remain non-responsive.

As outlined in the guidance, a State or U.S. Territory may only issue a subsequent distribution if it has made "reasonable efforts" to contact an NEU that remains unresponsive. States or U.S. Territories should not issue a subsequent distribution until at least 60 days after the state begins accepting and processing requests for funding from NEUs.

### 2.3. Who has oversight of the NEUs, the State/U.S. Territory or Treasury?

NEUs are considered prime recipients of Treasury and States and U.S. Territories are not responsible for monitoring NEUs for compliance with use of funds, beyond distributing and collecting signed copies of the award terms and conditions and assurances of compliance with Title VI of the Civil Rights Act of 1964. However, if a State or U.S. Territory transfers funds to an NEU under Section 602 of the Social Security Act, as added by the American Rescue Plan Act of 2021 (e.g., a transaction that is not a distribution of funds to the NEU as required by Section 603(b)(2)(C) of the Social Security Act) or otherwise establishes a subrecipient relationship with an NEU, the State or U.S. Territory will be obligated under the award terms to account for the uses of the funds and report on such uses.

### 3. Eligible Uses /Use of Funds /Expenditure Categories

# 3.1. In the event that something is funded/purchased using the Recovery Funds and reported, and then subsequently it is realized that the funding/purchase does not qualify for use of the Recovery Funds, can that report be amended and a correction be made?

Yes. Recipients can make corrections to reporting to adjust for ineligible uses, and must pay for that expense using non-SLFRF funding. See 1.11 above.

#### 3.2. Should Expenditure Category 7.1 be used for all administrative costs for a project?

No. Administrative costs for a specific project should be reported under the appropriate expenditure category for that project. For example, administrative costs for a small business economic assistance program would be reported under EC 2.9- Small Business Economic Assistance (General). Only general SLFRF administrative costs which are not associated with a particular project and do not fall into another Expenditure Category should be reported under EC 7.1- Administrative Expenses. EC 7.1 may include both direct and indirect costs.

### 3.3. How should recipients report use of funds when the expense is not listed or does not fit one of the Expenditure Categories designations?

Recipients should align the project to the best fit of Expenditure Category and use the project description to further describe the project as needed.

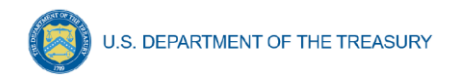

### 3.4. Should expenditures be reported on an accrual or cash basis?

Expenditures may be reported on a cash or accrual basis, as long as the methodology is disclosed and consistently applied. Reporting must be consistent with the definition of expenditures pursuant to 2 CFR 200.1. Your organization should appropriately maintain accounting records for compiling and reporting accurate, compliant financial data, in accordance with appropriate accounting standards and principles.

### 4. Evidence-based interventions

### 4.1. Are there targets for the amount of funds that must be spent on evidence based interventions?

Treasury's Reporting Guidance requires recipients to report in their Recovery Plan on "the dollar amount of the total project spending that is allocated towards evidence-based interventions for each project" in certain Expenditure Categories (see list of Expenditure Categories in the Reporting Guidance appendix for details). While Treasury encourages all SLFRF recipients to invest funds in evidence-based interventions whenever possible and to increase these amounts over time, there are no targets or requirement to spend a specific amount of money on evidence-based interventions. Recipients are exempt from this requirement in cases where a program evaluation is being conducted.

### 4.2. What expenses should be counted as evidence-based for the purposes of reporting?

As outlined in the Reporting Guidance, evidence-based refers to interventions with strong or moderate evidence for the purposes of SLFRF reporting. Appendix 2 of the Reporting Guidance contains additional information on the definition of strong and moderate evidence. In addition to spending funds on evidence-based interventions, Treasury also encourages all recipients to conduct evaluations to build evidence about new or innovative programs or services they are providing with SLFRF. As a reminder, SLFRF may be used by recipients to perform evaluations, build their internal evaluation capacity, or to contract with external organizations for evaluation related activities.

### 4.3. How should evidence be considered when disbursing funds through contracts or grants?

When sub-granting SLFR funds to third parties, recipients are encouraged to include provisions related to evidence in relevant project areas. Specifically, recipients may include provisions that ask third party recipients (or prospective recipients) of SLFR funds about the level of evidence for the programs or services that they are providing. This could consist of a requirement or preference in grant or contract solicitations that ask third party sub-grantees about whether their programs or services are evidence-based according to the definition in Appendix 2 of the Reporting Guidance. Requiring third party recipients to report on whether their programs or services are evidence-based will facilitate reporting for the Recovery Plan.

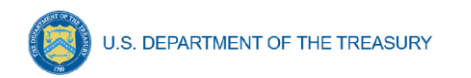

### Appendix A – Bulk File Upload Overview

### a) Purpose

The following segment provides overview on the bulk file upload process. There are five (5) unique bulk file upload templates as outlined below:

- 1. NEU Distribution Eligible NEUs
- 2. NEU Distribution Ineligible
- 3. NEU Distribution Transactions
- 4. Non-UGLG Distribution
- 5. Non-UGLG Transactions

### b) Template Description

Each of the five bulk file upload templates contain instructions on how to populate the respective fields within each file. When adding content to each template, please follow the "Help" text, which will provide what is and isn't permitted for each cell. Each Module in the web application provides a link to download the template. All templates have the same structure as described below:

Row 1: Template Version

Row 2: Template Name

Row 3: Instructions: Brief description of the template constraints.

Row 4: Field IDs: Column identifiers

Row 5: Field Label: Brief description of each Field or Column

Row 6: Required or Optional: This field specifies if the field is optional or required. When the column is required, and a recipient does not provide the required data, the system will not accept any record or allow the file to be uploaded.

Row 7: Field Help Text: Provides a description of the column. There are 2 types of fields, 1) an open value either text or numbers and 2) a predefined list of pick list values:

- Open Value: Any text or number. Text for NEU State name or a Number that represents amounts. Most text types are free formats, the only expectation is for Dates, each column that represents a date describes the accepted format. For any number field, it is not required to add "," to represent thousands or it is not required to add "\$" to represent currency. Only add decimal "." when needed.
- Pick List: A Predefine list of values that is accepted by the system. When the column is a pick list, row 7 provides the list of options that the system accepts. End users should "copy and paste" the valid value for each record. If the respondent provides a value that is not in the predefined pick list, the system will not accept the file. Responses should not contain double quotes

Row 8: Data that Recipient submits. Row 8 is where recipients insert specific data to submit. The system accepts 1 or many rows.

The following is special guidance for each row or set of rows:

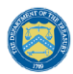

- 1. Do not change the content of rows 1 to 7.
- 2. Rows 4 to 7 provide metadata of each data element or column of the information that respondents will provide.
- 3. Add your data in row 8 column B.

### c) Bulk Upload Process

The upload process includes the following steps:

- 1. Download the template from the link provided in the web application section of the module.
- 2. Open the template in Microsoft Excel.
- 3. Save the template as a .CSV file and change the name of the file as needed.
- 4. Add your data starting with row 8th of the applicable template.
- 5. When you finish adding your data repeat step 4.
- 6. Upload the new file to the portal. The system will provide a message if the upload was successful or unsuccessful.
- 7. Reuse the same file if the upload process fails and review it carefully to fix any potential errors. The system will indicate the first error to be corrected in the file if the upload fails. Repeat step 7 until all issues are corrected and upload is successful.

### d) Bulk Upload Creation Steps

The collective bulk file upload process is contingent upon end-users following the below steps to ensure successful submission:

- 1. Load the NEU Distribution Eligible NEUs
- 2. Load the NEU Distribution Ineligible
- 3. Load the NEU Distribution Transactions
- 4. Load Non-UGLG Distribution
- 5. Load Non-UGLG Transactions

**Note:** All data submitted via the bulk upload functionality must be submitted as a .CSV file.

### e) CSV Guidance

Refer to the following link for descriptions of the CSV format.

https://en.wikipedia.org/wiki/Comma-separated\_values

### f) Specific CSV characteristics

- The date format is: MM/DD/YYYY. Example: a. 06/22/2021
- All currency values are numeric. It is not required to add "," for thousand or millions.
- All currency values should not contain a "\$" sign. The file will be rejected if a "\$" is included in the data entry.

**Coronavirus State and Local Fiscal Recovery Fund:** User Guide: Treasury's Portal for Recipient Reporting

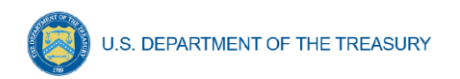

### g) Upload Template Description

Each data element and/or column in the CSV files is described below:

- Index No: Reference number for the data element. For internal use only.
- Defined term: Column Short description.
- Definition: Column long description or definition.
- CSV Column Name: The column header name that must be used in the CSV file.
- Required: Indicates if the column is required or not required.
- List Value: The content of the column is from a list of predefined values. This is valid for some of the columns. The list is provided for all cases. Most of the cases is N/A which means that the type is ether String or Numeric.
- Data type: Specify the data type of the column. The options are: Numeric, Text, Date and Pick List.
- Max Length: Indicates the maximum length in characters that is allowed for each column.

### h) NEU Distribution – Eligible NEUs

The downloadable template contains all information required to create the upload files to include required/optional fields, help text, and permissible data types. The following table highlights the data elements required for the NEU Distribution – Eligible NEUs.

| Defined Term                           | Definition                                                                                                    | Required | List Values | Data Type | Max<br>Length |
|----------------------------------------|----------------------------------------------------------------------------------------------------|----------|-------------|-----------|---------------|
| State or Territory                     | Name of the<br>state or territory<br>performing the<br>transfer to the<br>NEU (e.g,<br>California, Maine,<br>Maryland)                               | Required | n/a         | String    | 20            |
| NEU Recipient<br>Number                | A unique<br>identification<br>code for each<br>NEU assigned by<br>the State to the<br>NEU as part of<br>the request for<br>funding (e.g.,<br>AZ1003) | Required | n/a         | Number    | 10            |
| NEU/Local<br>Government<br>Name        | Legal name of<br>the NEU<br>organization/local<br>government.                                                                                        | Required | n/a         | String    | 120           |
| NEU/Local<br>Government<br>DUNS Number | NEU/local<br>government<br>DUNS Number                                                                                                    | Required | n/a         | Number    | 9             |

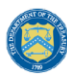

| Defined Term                                   | Definition                                                                                                    | Required | List Values | Data Type | Max<br>Length |
|------------------------------------------------|----------------------------------------------------------------------------------------------------|----------|-------------|-----------|---------------|
|                                                |                                                                                                    |          |             |           | Length        |
| NEU Taxpayer<br>Identification<br>Number (TIN) | NEU Taxpayer<br>Identification<br>Number (TIN)                                                                                                    | Required | n/a         | Number    | 9             |
| NEU Address 1                                  | First line of the<br>NEU<br>organization's                                                                                                    | Required | n/a         | String    | 120           |
| NEU Address 2                                  | address.<br>Second line of<br>the NEU<br>organization's<br>address.                                                                                        | Optional | n/a         | String    | 120           |
| NEU Address 3                                  | Third line of the<br>NEU<br>organization's<br>address.                                                                                                    | Optional | n/a         | String    | 120           |
| NEU City                                       | Name of city in<br>which the NEU<br>organization is<br>located.                                                                                            | Required | n/a         | String    | 120           |
| NEU State                                      | United States<br>Postal Service<br>(USPS) two-letter<br>abbreviation for<br>the state or<br>territory in which<br>the NEU<br>organization is<br>located.   | Required | n/a         | String    | 2             |
| NEU Zip Code                                   | United States<br>ZIP code (five<br>digits)                                                                                                    | Required | n/a         | Number    | 5             |
| NEU Zip +4                                     | United States<br>ZIP code (five<br>digits)<br>concatenated<br>with the<br>additional +4<br>digits associated<br>with the NEU<br>organization's<br>address. | Required | n/a         | Number    | 4             |
| NEU Email<br>Address                           | Email address of the NEU organization.                                                                                                    | Required | n/a         | String    | 120           |
| NEU Point of<br>Contact (POC)<br>Name          | Name of a Point<br>of Contact at the<br>NEU.                                                                                                    | Required | n/a         | String    | 120           |
| NEU POC Phone<br>Number                        | Phone number of<br>the primary Point<br>of Contact for the<br>NEU<br>organization.                                                                         | Required | n/a         | String    | 10            |

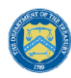

| Defined Term                                                    | Definition                                                                                                    | Required | List Values                                                                                                    | Data Type      | Max<br>Length |
|-----------------------------------------------------------------|----------------------------------------------------------------------------------------------------|----------|----------------------------------------------------------------------------------------------------|----------------|---------------|
|                                                                 |                                                                                                    |          |                                                                                                    |                | Longin        |
| NEU POC Email                                                   | Email address of<br>the primary Point<br>of Contact for the<br>NEU<br>organization.                                                                                                    | Required | n/a                                                                                                    | String         | 120           |
| Authorized<br>Representative<br>Name                            | Name of an<br>Authorized<br>Representative<br>of the NEU. If<br>the primary point<br>of contact is also<br>the authorized<br>representative,<br>please provide<br>the name again.                                                                                                    | Required | n/a                                                                                                    | String         | 120           |
| Authorized<br>Representative<br>Email                           | Email of an<br>Authorized<br>Representative<br>of the NEU. If<br>the primary point<br>of contact is also<br>the authorized<br>representative,<br>please provide<br>the email again.                                                                                                    | Required | n/a                                                                                                    | String         | 120           |
| Status                                                          | Eligibility status<br>of a given NEU.<br>Indicate the<br>NEU's status: 1)<br>Action Taken<br>(i.e., the NEU<br>requested<br>funding or<br>declined funding<br>& requested Sec.<br>603(c)(4) transfer<br>to the state); or<br>2) Action Not<br>Taken (i.e., the<br>NEU is<br>nonresponsive /<br>declined funding) | Required | 1) Action Taken<br>(i.e., the NEU<br>requested<br>funding or<br>declined funding<br>& requested Sec.<br>603(c)(4) transfer<br>to the state);<br>2) Action Not<br>Taken (i.e., the<br>NEU is<br>nonresponsive /<br>declined funding) | Pick List      | n/a           |
| Total NEU<br>Budget<br>Reference<br>(original)                  | Provide the Total<br>NEU Budget<br>Reference<br>submitted by the<br>NEU as part of<br>its request for<br>funding or Sec.<br>603(c)(4) transfer<br>to the state                                                                                                    | Required | n/a                                                                                                    | Dollar Numeric | 12, 2         |
| Total NEU<br>Budget<br>Reference<br>(revised, if<br>applicable) | Provide the<br>revised Total<br>NEU Budget<br>Reference, if<br>revisions were<br>made based on<br>updated NEU<br>Guidance (i.e.,<br>updated<br>Treasury<br>guidance on<br>interpretation of<br>the 75 percent<br>budget cap                                                                                      | optional | n/a                                                                                                    | Dollar Numeric | 12, 2         |

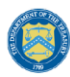

| Defined Term                                                                                                    | Definition                                                                                                    | Required | List Values | Data Type      | Max<br>Length |
|----------------------------------------------------------------------------------------------------|----------------------------------------------------------------------------------------------------|----------|-------------|----------------|---------------|
|                                                                                                    |                                                                                                    |          |             |                | -             |
|                                                                                                    | issued on June<br>30, 2021)                                                                                                    |          |             |                |               |
|                                                                                                    |                                                                                                    |          |             |                |               |
| Total Allocation<br>Across 1st and<br>2nd Tranches<br>(before<br>application of 75<br>percent cap)                                                | Provide the Total<br>Allocation Across<br>1st and 2nd<br>Tranches before<br>application of the<br>75 percent<br>budget cap                                        | Required | n/a         | Dollar Numeric | 12, 2         |
| Total Allocation<br>Across 1st and<br>2nd Tranches<br>(before<br>application of 75<br>percent cap)<br>(first revision, if<br>applicable)          | Provide the<br>Total Allocation<br>Across 1st and<br>2nd Tranches<br>(before<br>application of 75<br>percent budget<br>cap) (first<br>revision, if<br>applicable) | optional | n/a         | Dollar Numeric | 12, 2         |
| Final Allocation<br>Across 1st and<br>2nd Tranches<br>after application<br>of the 75 percent<br>budget cap                                        | Final Allocation<br>Across 1st and<br>2nd Tranches<br>after application<br>of the 75 percent<br>budget cap                                                        | Required | n/a         | Dollar Numeric | 12, 2         |
| Final Allocation<br>Across 1st and<br>2nd Tranches<br>after application<br>of the 75 percent<br>budget cap (first<br>revision, if<br>applicable)  | Final Allocation<br>Across 1st and<br>2nd Tranches<br>after application<br>of the 75 percent<br>budget cap (first<br>revision, if<br>applicable)                  | optional | n/a         | Dollar Numeric | 12, 2         |
| Final Allocation<br>Across 1st and<br>2nd Tranches<br>after application<br>of the 75 percent<br>budget cap<br>(second revision,<br>if applicable) | Final Allocation<br>Across 1st and<br>2nd Tranches<br>after application<br>of the 75 percent<br>budget cap<br>(second revision,<br>if applicable)                 | optional | n/a         | Dollar Numeric | 12, 2         |
| Additional Notes                                                                                                    | Include any<br>additional notes<br>required to<br>explain the NEU<br>distribution<br>summary line<br>items, as<br>applicable                                      | Optional | n/a         | String         | 400           |

### i) NEU Distribution - Ineligible

The downloadable template contains all information required to create the upload files to include required/optional fields, help text, and permissible data types. The templates provide all information required to create the upload files. The following table highlights the data elements required for the NEU Distribution - Ineligible.

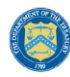

| Defined Term                           | Definition                                                                                                    | Required | List Values                                                                                                    | Data Type | Max<br>Length |
|----------------------------------------|----------------------------------------------------------------------------------------------------|----------|----------------------------------------------------------------------------------------------------|-----------|---------------|
| State or Territory                     | Name of the state or territory<br>performing the transfer to the NEU<br>(e.g, California, Maine, Maryland)                                                                                                    | Required | n/a                                                                                                    | String    | 20            |
| NEU/Local<br>Government<br>Name        | Legal name of the NEU<br>organization/local government.                                                                                                    | Required | n/a                                                                                                    | String    | 120           |
| NEU/Local<br>Government<br>DUNS Number | NEU/local government DUNS<br>Number                                                                                                    | Optional | n/a                                                                                                    | Number    | 9             |
| Reason for<br>Ineligibility            | Select the rationale for ineligibility:<br>1) Ineligible MCD (i.e., any Minor<br>Civil Divisions in a "weak-MCD"<br>State that did not meet the facts-<br>and-circumstances test as<br>outlined in Treasury's guidance);<br>or 2) Other. If other, please<br>provide additional explanation in<br>Column E | Required | <ol> <li>Ineligible<br/>MCD (i.e., any<br/>Minor Civil<br/>Divisions in a<br/>"weak-MCD"<br/>State that did<br/>not meet the<br/>facts-and-<br/>circumstances<br/>test as<br/>outlined in<br/>Treasury's<br/>guidance);</li> <li>Other. If<br/>other, please<br/>provide<br/>additional<br/>explanation in<br/>Column E</li> </ol> | Pick List | n/a           |
| Notes                                  | Provide an explanation for "Other"<br>ineligibility rationale                                                                                                    | Option   | n/a                                                                                                    | String    | 400           |

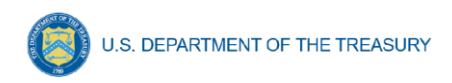

### j) NEU Distribution - Transactions

The downloadable template contains all information required to create the upload files to include required/optional fields, help text, and permissible data types. The following table highlights the data elements required for NEU Distribution - Transactions.

| Defined Term                                          | Definition                                                                                                    | Required | List Values                                                      | Data Type | Max    |
|-------------------------------------------------------|----------------------------------------------------------------------------------------------------|----------|------------------------------------------------------------------|-----------|--------|
|                                                       |                                                                                                    |          |                                                                  |           | Length |
| State or Territory                                    | Name of the state<br>or territory<br>performing the<br>transfer to the<br>NEU (e.g,<br>California, Maine,<br>Maryland)                                      | Required | n/a                                                              | String    | 20     |
| NEU Recipient<br>Number                               | A unique<br>identification code<br>for each NEU<br>assigned by the<br>State to the NEU<br>as part of the<br>request for funding<br>(e.g., AZ1003)           | Required | n/a                                                              | Number    | 10     |
| NEU/Local<br>Government Name                          | Legal name of the<br>NEU<br>organization/local<br>government.                                                                                               | Required | n/a                                                              | String    | 120    |
| NEU/Local<br>Government DUNS<br>Number                | NEU/local<br>government<br>DUNS Number                                                                                                    | Required | n/a                                                              | Number    | 9      |
| Transaction ID<br>(assigned by State<br>or Territory) | Provide the<br>transaction ID,<br>assigned by the<br>State or Territory                                                                                     | Required | n/a                                                              | String    | 25     |
| Transaction Type                                      | Transaction type<br>(payment or<br>Transfer to State<br>under Section<br>603(c)(4))                                                                         | Required | - Payment;<br> - Transfer to State<br>under Section<br>603(c)(4) | Pick List | n/a    |
| Transaction<br>Description                            | Transaction<br>description of the<br>transaction (e.g.,<br>initial payment<br>under First<br>Tranche,<br>subsequent<br>distribution under<br>First Tranche) | Required | n/a                                                              | String    | 25     |

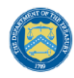

| Defined Term          | Definition                                                                                                    | Required | List Values | Data Type                    | Max<br>Length |
|-----------------------|----------------------------------------------------------------------------------------------------|----------|-------------|------------------------------|---------------|
| Transaction<br>Amount | Transaction<br>amount. Use<br>negative numbers<br>for downward<br>revisions. For<br>transfers to the<br>state under<br>Section 603(c)(4),<br>include the<br>amount of the<br>intended transfer.                                                               | Required | n/a         | Dollar Numeric               | 12,2          |
| Date                  | Provide the date<br>of the transaction.<br>For transfers to<br>the state under<br>Section 603(c)(4),<br>provide the date<br>that Treasury's<br>transfer form<br>agreement was<br>signed by both<br>parties, not the<br>expected date of<br>Treasury approval. | Required | n/a         | Date Numeric<br>(MM/DD/YYYY) | 10            |

#### k) Non-UGLG Distribution

The downloadable template contains all information required to create the upload files to include required/optional fields, help text, and permissible data types. The following table highlights the data elements required for Non-UGLG Distribution.

| Defined Term                  | Definition                                                         | Required | List Values | Data Type | Max<br>Length |
|-------------------------------|--------------------------------------------------------------------|----------|-------------|-----------|---------------|
| Non-UGLG County<br>Name       | Non-UGLG<br>County Name                                            | Required | n/a         | String    | 150           |
| Jurisdiction Name             | Jurisdiction<br>Recipient Name                                     | Required | n/a         | String    | 150           |
| Population of<br>Jurisdiction | Population of<br>Jurisdiction                                      | Required | n/a         | Number    | 12            |
| Allocation amount             | Provide the<br>amount of funds<br>allocated to the<br>jurisdiction | Required | n/a         | Number    | 12            |

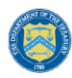

| Defined Term                               | Definition                                                                                                    | Required | List Values | Data Type  | Max<br>Length |
|--------------------------------------------|----------------------------------------------------------------------------------------------------|----------|-------------|------------|---------------|
| Jurisdiction<br>Recipient Number           | Include the<br>Jurisdiction<br>Recipient Number<br>assigned by the<br>State to the<br>Jurisdiction (e.g.,<br>AZ0013)                                     | Required | n/a         | String     | 50            |
| Jurisdiction DUNS<br>number                | Include the<br>Jurisdiction unique<br>9 digit DUNS<br>number                                                                                             | Required | n/a         | String     | 9             |
| Taxpayer<br>Identification<br>Number (TIN) | Taxpayer<br>Identification<br>Number (TIN)                                                                                                    | Required | n/a         | text       | 82            |
| Jurisdiction<br>Address 1                  | Jurisdiction<br>Address 1                                                                                                    | Required | n/a         | String     | 150           |
| Jurisdiction<br>Address 2                  | Jurisdiction<br>Address 2                                                                                                    | optional | n/a         | String     | 150           |
| Jurisdiction<br>Address 3                  | Jurisdiction<br>Address 3                                                                                                    | optional | n/a         | String     | 150           |
| Jurisdiction City                          | Jurisdiction City                                                                                                    | Required | n/a         | String     | 150           |
| Jurisdiction State                         | United States<br>Postal Service<br>(USPS) two-letter<br>abbreviation for<br>the state or<br>territory in which<br>the NEU<br>organization is<br>located. | Required | n/a         | State Code | 2             |
| Jurisdiction Zip<br>Code                   | United States ZIP<br>code (five digits)                                                                                                    | Required | n/a         | Number     | 5             |

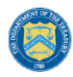

| Defined Term                                                                          | Definition                                                                                                    | Required | List Values | Data Type | Max<br>Length |
|---------------------------------------------------------------------------------------|----------------------------------------------------------------------------------------------------|----------|-------------|-----------|---------------|
|                                                                                       |                                                                                                    |          |             |           | Length        |
| Jurisdiction Zip +4                                                                   | United States ZIP<br>code (five digits)<br>concatenated with<br>the additional +4<br>digits associated<br>with the NEU<br>organization's<br>address.                                                   | optional | n/a         | Number    | 5+4           |
| Jurisdiction Email<br>Address                                                         | Include the<br>Jurisdiction<br>primary email<br>address. If there is<br>no primary email<br>address, please<br>provide the point<br>of contact's email<br>address.                                     | Required | n/a         | String    | 150           |
| Jurisdiction Point of<br>Contact Name                                                 | Jurisdiction Point<br>of Contact Name                                                                                                    | Required | n/a         | String    | 150           |
| Jurisdiction Point of<br>Contact Phone<br>Number                                      | Jurisdiction Point<br>of Contact Phone<br>Number                                                                                                    | Required | n/a         | Number    | 10            |
| Jurisdiction Point of<br>Contact Email                                                | Jurisdiction Point<br>of Contact Email                                                                                                    | Required | n/a         | String    | 150           |
| Authorized<br>Representative<br>Name                                                  | Include the<br>Jurisdiction<br>authorized<br>representative<br>name. If the<br>primary point of<br>contact is also the<br>authorized<br>representative,<br>please provide the<br>name again.           | Required | n/a         | String    | 150           |
| Authorized<br>Representative<br>Email                                                 | Include the<br>Jurisdiction<br>authorized<br>representative<br>email address. If<br>the primary point<br>of contact is also<br>the authorized<br>representative,<br>please provide the<br>email again. | Required | n/a         | String    | 150           |
| Question: Did the<br>jurisdiction decline<br>and transfer<br>funding to the<br>state? | Response to<br>Question: Did the<br>jurisdiction decline<br>and transfer<br>funding to the<br>state?                                                                                                   | Required | n/a         | Yes or No | 3             |
| Notes                                                                                 | Include any<br>additional notes<br>required to explain<br>the Jurisdiction<br>distribution<br>summary line                                                                                             | optional | n/a         | text      | 500           |

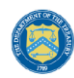

| Defined Term | Definition              | Required | List Values | Data Type | Max<br>Length |
|--------------|-------------------------|----------|-------------|-----------|---------------|
|              | items, as<br>applicable |          |             |           |               |

### I) Non-UGLG Transactions

The downloadable template contains all information required to create the upload files to include required/optional fields, help text, and permissible data types. The following table highlights the data elements required for Non-UGLG Transactions.

| Defined Term                                 | Definition                                                                                                    | Required | List Values                                                      | Data Type | Max    |
|----------------------------------------------|----------------------------------------------------------------------------------------------------|----------|------------------------------------------------------------------|-----------|--------|
|                                              |                                                                                                    |          |                                                                  |           | Length |
| Non-UGLG County<br>Name                      | Non-UGLG<br>County Name                                                                                              | Required | n/a                                                              | String    | 150    |
| Jurisdiction Name                            | Jurisdiction<br>Recipient Name                                                                                       | Required | n/a                                                              | String    | 150    |
| Jurisdiction<br>Recipient Number             | Include the<br>Jurisdiction<br>Recipient Number<br>assigned by the<br>State to the<br>Jurisdiction (e.g.,<br>AZ0013) | Required | n/a                                                              | String    | 50     |
| Jurisdiction DUNS<br>number                  | Include the<br>Jurisdiction unique<br>9 digit DUNS<br>number                                                         | Required | n/a                                                              | String    | 9      |
| Transaction ID<br>(assigned by Non-<br>UGLG) | Provide the<br>transaction ID,<br>assigned by the<br>State                                                           | Required | n/a                                                              | String    | 50     |
| Transaction Type                             | Indicate whether<br>the transaction<br>was a Payment or<br>Transfer to State                                         | Required | - Payment;<br> - Transfer to State<br>under Section<br>603(c)(4) | Pick List | n/a    |

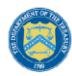

| Defined Term               | Definition                                                                                                    | Required | List Values                                | Data Type | Max<br>Length |
|----------------------------|----------------------------------------------------------------------------------------------------|----------|--------------------------------------------|-----------|---------------|
|                            |                                                                                                    |          |                                            |           | Longin        |
|                            | under Section<br>603(c)(4)                                                                                                    |          |                                            |           |               |
| Transaction<br>Description | Provide a<br>description of the<br>transaction (Enter<br>"First Tranche" or<br>"Second Tranche")                                                                                                    | Required | "First Tranche"<br>or<br>"Second Tranche") | Pick List | n/a           |
| Transaction<br>Amount      | Provide the<br>transaction<br>amount. Use<br>negative numbers<br>for downward<br>revisions. For<br>transfers to the<br>state under<br>Section 603(c)(4),<br>include the<br>amount intended<br>for transfer to the<br>state.                                                    | Required | n/a                                        | Number    | 12,2          |
| Transaction Date           | Provide the date<br>of the transaction.<br>For transfers to<br>the state under<br>Section 603(c)(4),<br>provide the date<br>that Treasury's<br>transfer form<br>agreement was<br>signed by both<br>parties (not the<br>expected date that<br>Treasury grants<br>the transfer). | Required | n/a                                        | date      | 10            |

### Appendix B – Key Terminology

The following table contains key terminology current on the date of release for this User Guide. It may be updated as needed.

| Term                                                                                                 | Definition                                                                                                    |
|----------------------------------------------------------------------------------------------------|----------------------------------------------------------------------------------------------------|
| Actual General Revenue<br>(as of 12 months ended<br>December 31, 2020)                               | Actual general revenue as of the twelve months ended December 31, 2020 for the reporting relevant jurisdiction                                                                                                    |
| Allocation amount                                                                                    | Provide the amount of funds allocated to the Jurisdiction                                                                                                    |
| Base Year Revenue                                                                                    | Base year general revenue (e.g., revenue in the last full fiscal year prior to the public health emergency)                                                                                                    |
| CFDA No./Assistance<br>Listing No.                                                                   | The five-digit number assigned in the awarding document to a Federal Award.                                                                                                    |
| Congressional District                                                                               | A territorial division within a state from which members of the U.S.<br>House of Representatives are elected. This information will<br>automatically populate based on the Recipient organization's zip<br>code +4.                                                                              |
| Cumulative Obligations to Date                                                                       | For purposes of reporting in the SLFRF portal, an obligation is an order placed for property and services, contracts and subawards made, and similar transactions that require payment.                                                                                                    |
| Cumulative Expenditures to Date                                                                      | For purposes of reporting in the SLFRF portal, an expenditure is the amount that has been incurred as a liability of the entity (the service has been rendered or the good has been delivered to the entity).                                                                                    |
| Dollar value of evidence-<br>based interventions                                                     | The dollar value of the total project spending that is allocated for<br>evidence-based interventions for each project in the following<br>expenditure category groups: Public Health (EC1); Negative<br>Economic Impacts (EC2); and Services to Disproportionately<br>Impacted Communities (EC3) |
| Estimated Revenue Loss<br>Due to Covid-19 Public<br>Health Emergency                                 | Estimated revenue loss due to the Covid-19 public health emergency as of December 31, 2020                                                                                                    |
| FAIN                                                                                                 | The Federal Award Identification Number (FAIN) is the unique identifying number assigned to all financial assistance awards or grants.                                                                                                    |
| Final Allocation Across<br>1st and 2nd Tranches<br>after application of the 75<br>percent budget cap | Final Allocation Across 1st and 2nd Tranches after application of the 75 percent budget cap                                                                                                    |

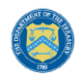

| Term                                                                                                    | Definition                                                                                                    |
|----------------------------------------------------------------------------------------------------|----------------------------------------------------------------------------------------------------|
| Final Allocation Across<br>1st and 2nd Tranches<br>after application of the 75<br>percent budget cap (first<br>revision, if applicable) | Final Allocation Across 1st and 2nd Tranches after application of the 75 percent budget cap (first revision, if applicable)                                                                                                    |
| Fiscal Year End Date                                                                                                    | Fiscal year end date for the State, U.S. Territory, Metropolitan city, County, or Tribe                                                                                                    |
| Funding Amount \$                                                                                                    | Amount funded for this project                                                                                                    |
| Growth Adjustment Used                                                                                                    | Equal to the greater of 4.1 percent (or 0.041) and the recipient's average annual revenue growth over the three full fiscal years prior to the COVID–19 public health emergency.                                                                                                    |
| How revenue replacement<br>funds were allocated to<br>government services                                                               | An explanation of how revenue replacement funds were allocated to government services                                                                                                    |
| Indicate that Fiscal<br>Recovery Funds were not<br>used to make a deposit in<br>a pension fund                                          | Indicate that Fiscal Recovery Funds were not used to make a deposit in a pension fund (Yes or No)                                                                                                    |
| Initial Allocation Across<br>1st and 2nd Tranches<br>(before application of 75<br>percent cap)                                          | Provide the Total Allocation Across 1st and 2nd Tranches before application of the 75 percent budget cap                                                                                                    |
| Jurisdiction Name                                                                                                    | Jurisdiction Recipient Name                                                                                                    |
| Jurisdiction Recipient<br>Number                                                                                                    | Include the Jurisdiction Recipient Number assigned by the State to the Jurisdiction (e.g., AZ0013)                                                                                                    |
| Non-entitlement units of<br>local government (NEUs)                                                                                     | Local governments typically serving populations of less than 50,000.<br>NEUs include cities, villages, towns, townships, or other types of<br>local governments.                                                                                                    |
| NEU Recipient Number                                                                                                    | A unique identification code for each NEU assigned by the State to<br>the NEU as part of the request for funding (e.g., AZ1003)                                                                                                    |
| NEU Status                                                                                                    | Eligibility status of a given NEU. Indicate the NEU's status:<br>1) Action Taken (i.e., the NEU requested funding or declined funding<br>& requested Sec. 603(c)(4) transfer to the state);<br>Or<br>2) Action Not Taken (i.e., the NEU is nonresponsive / declined<br>funding)                                                                                                    |
|                                                                                                    | (chang)                                                                                                    |
| Non-UGLG County Name                                                                                                    | Non-UGLG County Name                                                                                                    |
| Population of Jurisdiction                                                                                                    | Population of Jurisdiction                                                                                                    |
| Program Income                                                                                                    | Generally, program income includes, but is not limited to, income<br>from fees for services performed, the use or rental or real or<br>personal property acquired under Federal awards and principal and<br>interest on loans made with Federal award funds. Program income<br>does not include interest earned on advances of Federal funds,<br>rebates, credits, discounts, or interest on rebates, credits, or |

Coronavirus State and Local Fiscal Recovery Fund: User Guide: Treasury's Portal for Recipient Reporting

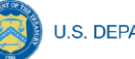

| Term                                                        | Definition                                                                                                    |
|-------------------------------------------------------------|----------------------------------------------------------------------------------------------------|
|                                                             | discounts. Recipients of SLFRF funds should calculate, document,<br>and record the organization's program income. Additional controls<br>that your organization should implement include written policies that<br>explicitly identify appropriate allocation methods, accounting<br>standards and principles, compliance monitoring checks for program<br>income calculations, and records. The Uniform Guidance outlines<br>the requirements that pertain to program income at 2 CFR 200.307.<br>Treasury intends to provide additional guidance regarding program<br>income and the application of 2 CFR 200.307(e)(1), including with<br>respect to lending programs. |
| Project Expenditure<br>Category                             | Expenditure category.<br>See Expenditure Categories tab and note that each has a number<br>plus name to be depicted as such (e.g., 1.1 COVID-19 Vaccination)                                                                                                    |
| Project Identification<br>Number<br>(Assigned by recipient) | Identification number assigned to project by recipient                                                                                                    |
| Project Name                                                | Project Name                                                                                                    |
| QCT Indicator                                               | A Y/N question indicating whether a given project utilized occurred in<br>a Qualified Census Tract as described in the guidance.<br>(Yes or No)                                                                                                    |
| Reason for NEU<br>Ineligibility                             | Select the rationale for ineligibility: 1) Ineligible MCD (i.e., any Minor<br>Civil Divisions in a "weak-MCD" State that did not meet the facts-<br>and-circumstances test as outlined in Treasury's guidance);<br>Or<br>2) Other.                                                                                                    |
| Recipient DUNS                                              | The DUNS unique identification number for the Recipient Organization of the Recipient's ERA funds.                                                                                                    |
| Recipient DUNS (+4)                                         | A 4-character suffix that may be assigned by a business concern<br>and appended to its DUNS.                                                                                                    |
| Recipient Legal Entity<br>Name                              | The name of the Recipient organization.                                                                                                    |
| Recipient Reporting Tier                                    | A collection of indicators of different tiers of Recipient organizations.<br>1. State or Territory<br>2. Tribe<br>3. NEU<br>4. City/County with Population > 250,000<br>5. City/County with Population <250,000 and Total Allocation >\$5M<br>6. City/County with Population <250,000 and Total Allocation <\$5M<br>7. Non-UGLG                                                                                                    |
| Recipient Taxpayer<br>Identification Number<br>(TIN)        | The Recipient's Internal Revenue Service (IRS) Taxpayer Identification Number.                                                                                                    |

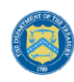

| Term                                                                                                    | Definition                                                                                                    |
|----------------------------------------------------------------------------------------------------|----------------------------------------------------------------------------------------------------|
| Recipient Type                                                                                                    | <ul> <li>A collection of indicators of different types of Recipient organizations.</li> <li>1. State or Territory</li> <li>2. Metro City or County</li> <li>3. Tribal Government</li> <li>4. NEU</li> <li>5. Non-UGLG</li> </ul>                                                                                                    |
| Single Audit<br>Requirements                                                                                                    | Recipients and subrecipients that expend more than \$750,000 in<br>Federal awards during their fiscal year will be subject to an audit<br>under the Single Audit Act and its implementing regulation at 2 CFR<br>Part 200, Subpart F regarding audit requirements. Recipients and<br>subrecipients may also refer to the Office of Management and<br>Budget (OMB) Compliance Supplements for audits of federal funds<br>and related guidance and the Federal Audit Clearinghouse to see<br>examples and single audit submissions.<br>For-profit entities that receive SLFRF subawards are not subject to<br>Single Audit requirements. However, they are subject to other audits<br>as deemed necessary by authorized governmental entities, including<br>Treasury, the GAO, the PRAC and the Treasury's OIG.                                                                                                    |
| Subrecipient Monitoring                                                                                                    | SLFRF recipients that are pass-through entities as defined under 2<br>CFR 200.1 are required to manage and monitor their subrecipients<br>to ensure compliance with requirements of the SLFRF award<br>pursuant to 2 CFR 200.332 regarding requirements for pass-through<br>entities. First, your organization must clearly identify to the<br>subrecipient: (1) that the award is a subaward of SLFRF funds; (2)<br>any and all compliance requirements for use of SLFRF funds; and<br>(3) any and all reporting requirements for expenditures of SLFRF<br>funds. Next, your organization will need to evaluate each<br>subrecipient's risk of noncompliance based on a set of common<br>factors. These risk assessments may include factors such as prior<br>experience in managing Federal funds, previous audits, personnel,<br>and policies or procedures for award execution and oversight.<br>Ongoing monitoring of any given subrecipient should reflect its<br>assessed risk and include monitoring, identification of deficiencies,<br>and follow-up to ensure appropriate remediation. Accordingly, your<br>organization should develop written policies and procedures for<br>subrecipient monitoring and risk assessment and maintain records of<br>all award agreements identifying or otherwise documenting<br>subrecipients' compliance obligations. |
| Total Allocation Across<br>1st and 2nd Tranches<br>(before application of 75<br>percent cap)<br>(first revision, if<br>applicable) | Provide the Total Allocation Across 1st and 2nd Tranches (before application of 75 percent budget cap) (first revision, if applicable)                                                                                                    |
| Total NEU Budget<br>Reference (original)                                                                                           | Provide the Total NEU Budget Reference submitted by the $NEU$ as part of its request for funding or Sec. 603(c)(4) transfer to the state                                                                                                    |

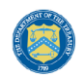

| Term                                                      | Definition                                                                                                    |
|-----------------------------------------------------------|----------------------------------------------------------------------------------------------------|
| Total NEU Budget<br>Reference (revised, if<br>applicable) | Provide the revised Total NEU Budget Reference, if revisions were<br>made based on updated NEU Guidance (i.e., updated Treasury<br>guidance on interpretation of the 75 percent budget cap issued on<br>June 30, 2021)                     |
| Transaction Amount                                        | Transaction amount. Use negative numbers for downward revisions.<br>For transfers to the state under Section 603(c)(4), include the<br>amount of the intended transfer.                                                                    |
| Transaction Date                                          | Provide the date of the transaction. For transfers to the state under Section $603(c)(4)$ , provide the date that Treasury's transfer form agreement was signed by both parties (not the expected date that Treasury grants the transfer). |
| Transaction Description                                   | Provide a description of the transaction (Enter "First Tranche" or<br>"Second Tranche")                                                                                                    |
| Transaction ID                                            | Provide the transaction ID, assigned by the State or Territory                                                                                                    |
| Transaction ID<br>(assigned by Non-UGLG)                  | Provide the transaction ID, assigned by the State                                                                                                    |
| Transaction Type                                          | Transaction type (payment or Transfer to State under Section<br>603(c)(4))<br>1). Payment<br>2). Transfer to State under Section 603(c)(4)                                                                                                 |

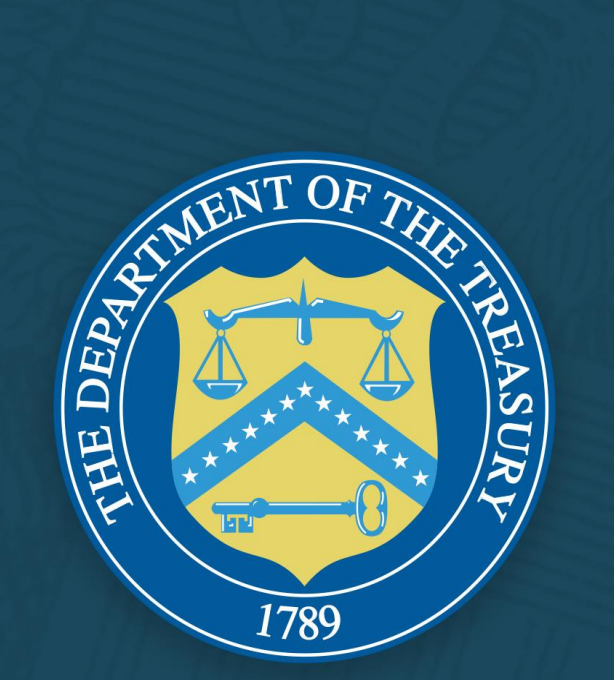